# myIMPACT

Individually Measuring Performance and Achievement to Cultivate Talent

Training Guide

FSCJ OFFICE OF HUMAN RESOURCES Administrative Offices 501 W. State Street Jacksonville, Florida 32202 phone (904) 632-3210 fax (904) 632-3390 humanresources@fscj.edu myIMPACT Overview

# Table of Contents

| myIMPACT Overview                                                                     | 4  |
|---------------------------------------------------------------------------------------|----|
| Introduction                                                                          | 4  |
| Performance Review                                                                    | 4  |
| SMART Goals                                                                           | 4  |
| Check-ins                                                                             | 5  |
| Individual Development Plans                                                          | 5  |
| myIMPACT Functionality                                                                | 5  |
| Review Cycle and Competencies                                                         | 6  |
| The SMART Goal Model                                                                  | 7  |
| myIMPACT Resources                                                                    | 8  |
| Performance Reviews                                                                   | 9  |
| Performance Review Process for Managers                                               | 9  |
| Entering SMART Goals                                                                  | 9  |
| Editing SMART Goals                                                                   | 12 |
| Entering Journal Entries                                                              | 14 |
| How to View Journal Entries                                                           | 16 |
| Completing the Check-In                                                               | 18 |
| Rating Performance Reviews                                                            | 19 |
| Manager's Manager Approval Steps                                                      | 23 |
| Meeting with the Employee to Discuss the Review                                       | 24 |
| OPTIONAL STEP: Printing the Performance Review Form for the Meeting with the Employee | 25 |
| Approve and Sign the Completed Review Form                                            | 26 |
| Review the Employee's Comments                                                        | 27 |
| Performance Review Process for Employees                                              | 29 |
| Signing the SMART Goal(s)                                                             | 29 |
| Entering Journal Entries                                                              | 31 |
| Viewing Journal Entries                                                               | 33 |
| Signing the Review                                                                    | 34 |

# myIMPACT Overview

# Introduction

Market Market Market Section and Section 2015 and Section 2015 and Section

# Performance Review

This process emphasizes employee engagement and fosters more frequent, relevant and timely feedback communication between supervisors and employees. Reviews are to coach and encourage employees by acknowledging where expectations are met and to discuss strategies to improve job performance where needed. Administrative employee performance reviews will be conducted annually with semiannual check-ins. Professional and Career employee performance reviews will be conducted semiannually with check-ins occurring at the midpoint of each review cycle. Ratings are competency-based and consist of a 3-point rating scale: Meets Expectations, Meets Some Expectations, and Does Not Meet Expectations. Each of the competencies align with the mission, vision, values of the College.

# SMART Goals

Supervisors will set and rate employee SMART Goals directly within the performance reviews for administrative, professional, and career employees. Employee goal setting is a strategy set forth in the VIP 2.0 strategic plan to enhance operational excellence (see Strategy 4.3.2). While SMART Goals have been utilized as a part of the myIMPACT process in the past, re-positioning SMART Goals within the performance review will enable supervisors to better track and review employee goal completion.

Supervisors of new Administrative employees will receive a task on their myIMPACT Dashboard prompting them to set their employee's Future SMART Goal(s) within their first month of employment. Supervisors of new Professional and Career employees will set their employee's Future SMART Goal(s) on the regularly scheduled semi-annual review form.

Employees must have at least one SMART Goal each review period. However, the goal can be a long-term goal that spans multiple review periods. To continue with a goal, the supervisor will rate the goal and then re-enter the same goal as the next Future SMART Goal to be rated on the subsequent review.

SMART Goals are rated on the following 3-point rating scale:

- Complete The goal has been met.
- Made Sufficient Progress The employee made sufficient progress toward the goal even though the goal was not met. This may have been due to extenuating circumstance, or the due date is beyond the current performance review cycle.
- Made Little to No Progress The employee did not start or make sufficient progress toward the goal.

Note: If the employee changed positions during the review cycle and the previously set goal is no longer relevant to their new position, the manager will select "No longer applicable" as the goal rating.

# Check-ins

Check-ins involve a series of question prompts to facilitate the conversation between the supervisor and employees. Topics include support that the employee may need, progress on SMART goals, individual development plans, upcoming projects, and any other topics that they may wish to discuss. The conversation is not limited to these prompts but at a minimum should be used to guide the discussion.

# Individual Development Plans

Administrative, Professional and Career employees will have discussions with their supervisor about their Individual Development Plans during their mid-review Check-in. Employees will no longer enter IDPs on a separate Dashboard within myIMPACT. The primary purpose of the IDP is to help employees reach short and long-term developmental objectives, as well as improve current job performance. During the Check-in, the supervisors and employees will collaboratively select developmental objectives and activities that would best support the employee's professional growth. Employees can review the <u>FSCJ Professional Development Competencies</u> for ideas on potential developmental objectives. Example developmental activities include professional development courses and certificate programs, job shadowing, cross training, job rotations, formal education, presentations, committee participation, special assignments, participation in professional organizations.

# myIMPACT Functionality

myIMPACT, powered by NeoEd, not only houses the evaluation tools but will also:

- Provide a dashboard of tasks and activities
- Send notifications when tasks are due
- Prompt for Check-ins
- Electronically forward evaluations for review and comments
- Track evaluation progress
- Forward the evaluation for electronic signatures
- Send notifications of journal entries

# Review Cycle and Competencies

# Administrative Employees

# Cycle Timing:

- Annual performance reviews due June 15
- Rating step available May 1
- Check-in due January 16

# Professional Employees

Cycle Timing:

- Semi-annual performance reviews due June 15 and December 15
- Rating step available May 1 and Nov 1
- Check-in due Sept 16 and March 16

# Career Employees

Cycle Timing:

- Semi-annual performance reviews due June 15 and December 15
- Rating step available May 1 and Nov 1
- Check-in due Sept 16 and March 16

# Adjunct Employees

Cycle Timing:

- Annual performance reviews due Aug 1
- Rating step available Sept 1 (open throughout the academic year)

### Competencies:

- Communication
- Collaboration
- Leadership
- Organizational Strategy
- Innovation

#### Competencies:

- Communication
- Collaboration
- Leadership
- Customer Focus
- Initiative

### Competencies:

- Communication
- Collaboration
- Job Knowledge
- Customer Focus
- Accountability

### Competencies:

- Communication
- Job Knowledge
- Accountability
- Leaner-Centered Teaching Strategy

Note: Adjunct performance reviews occur during the adjunct's first term teaching and annually thereafter. In the first year, a Standard Evaluation (which includes an instructor observation) must be completed. In the following two years, an Abbreviated Evaluation (which does not include an instructor observation) can be completed. Then in the next year, the Standard Evaluation must be completed. This cycle continues thereafter (Abbreviated review for two years then Standard Review).

# The SMART Goal Model

Using the SMART Goal model, supervisors will set at least one goal for their employees that aligns with departmental and/or College priorities. SMART Goals include a specific action to be taken to accomplish a measurable result that is achievable and relevant within a certain timeframe. The due date for the SMART Goal does not have to align with the dates of the review cycle. The goal can be continued across multiple review periods.

SMART Goals are:

**S**PECIFIC - Define what you expect the employee to do. What will be accomplished? What actions will the employee take?

**M**EASURABLE - State how you will measure whether the employee is meeting the goal. How much? How many? How well?

**A**CHIEVABLE - The goal should be within the employee's realm of authority and capability. Does the employee have the necessary skills and resources?

**R**EALISTIC / RELEVANT - The employee should be able to realistically achieve the goal. Also, the goal should relate to the strategic goals of the department or the College. Click to view the <u>FSCJ</u> <u>Visionary Impact Plan 2.0</u>.

**T**IME-BOUND - Specifically state when the goal needs to be completed. What is the time frame for accomplishing the goal?

EXAMPLE:

One of the objectives of the Recruitment department may be to increase the number of applicants to the College by 40%. The manager and employee would discuss possible ways to reach this goal and may decide upon the following SMART Goal:

Organize 6 Open House events to increase the number of applicants by 40% by the end of the year.

- **S** = Organize 6 Open House events
- M = Increase the number of applicants by 40%
- A = The employee has the resources and authority to organize the Open Houses
- **R** = The goal is relevant to the departmental and College-wide goals; it is also realistic
- T = By the end of the year

#### SMART Goal Action Verbs

To make your SMART goals specific, use action verbs such as the examples below:

| Achieve    | Chair       | Edit    | Handle | Manage | Place   | Resolve |
|------------|-------------|---------|--------|--------|---------|---------|
| Acquire    | Change      | Educate | Head   | Market | Plan    | Respond |
| Administer | Collaborate | Enforce | Hire   | Master | Prepare | Review  |

| Advertise | Collect     | Enhance    | Identify    | Mediate     | Procure   | Schedule  |
|-----------|-------------|------------|-------------|-------------|-----------|-----------|
| Advise    | Complete    | Employ     | Implement   | Mentor      | Produce   | Secure    |
| Analyze   | Create      | Establish  | Improve     | Minimize    | Program   | Select    |
| Apply     | Conduct     | Evaluate   | Incorporate | Modify      | Promote   | Serve     |
| Arrange   | Construct   | Execute    | Inform      | Monitor     | Provide   | Simplify  |
| Assess    | Coordinate  | Explain    | Initiate    | Negotiate   | Publicize | Solve     |
| Assign    | Correspond  | Facilitate | Install     | Obtain      | Publish   | Summarize |
| Assist    | Deliver     | Finalize   | Instruct    | Operate     | Purchase  | Teach     |
| Audit     | Demonstrate | Fundraise  | Investigate | Order       | Reconcile | Train     |
| Balance   | Design      | Process    | Launch      | Organize    | Recruit   | Tutor     |
| Budget    | Develop     | Generate   | Lead        | Originate   | Reduce    | Update    |
| Build     | Display     | Govern     | Log         | Participate | Report    | Utilize   |
| Calculate | Document    | Guide      | Maintain    | Perform     | Research  | Verify    |

### Common Ways to Measure SMART Goals

| Data Types                   | Data Collection Methods   |
|------------------------------|---------------------------|
| Quality/accuracy rates       | Automated reports         |
| Customer satisfaction        | Audits, test, inspections |
| Amounts produced             | Surveys                   |
| Revenue generated            | Observation               |
| Costs reduced                | Feedback logs             |
| Turnaround times, timeliness | Work products, samples    |
| Time saved                   |                           |
| Productivity rates           |                           |

# myIMPACT Resources

To learn more about the Performance Review Process please access the following resources:

03-1201 PERFORMANCE REVIEW OF ADMINISTRATIVE, PROFESSIONAL, CAREER AND ADJUNCT EMPLOYEES

HR Desktop Procedures for Administrative, Professional, and Career Performance Reviews

HR Desktop Procedures for Adjunct Performance Reviews

Log into <u>myLearning</u> to register for the following myIMPACT trainings:

- PD 4071 Introduction to myIMPACT
- PD 4072 myIMPACT: Performance Reviews (for supervisors)
- PD 4073 myIMPACT: SMART Goals
- PD 4074 Coaching for Impact (for supervisors)

# Performance Reviews

# **Performance Review Process for Managers**

# Entering SMART Goals

- 1. Log into myFSCJ and select the Employee Self Service navigation.
- 2. Click the Quick Links tile.

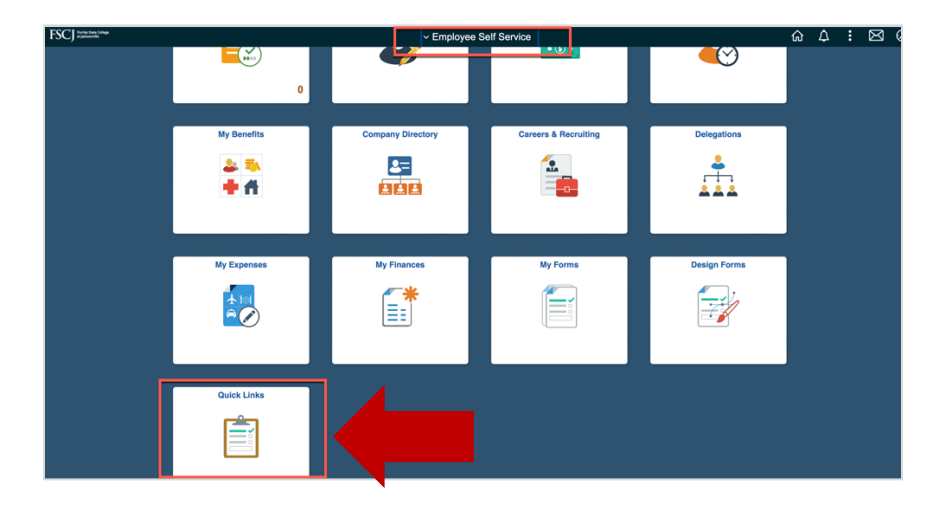

3. Select myIMPACT in the left-hand navigation.

| K Employee Self Service      | Quick Links                                                   |
|------------------------------|---------------------------------------------------------------|
| T Instructions               |                                                               |
| Brainfuse Online Tutoring    | Please use the left navigation panel to access helpful links. |
| Building Maintenance Request |                                                               |
| Canvas                       |                                                               |
| Curriculum Services          |                                                               |
| Distressed Student Guide     |                                                               |
| Emergency Notifications      |                                                               |
| Employee FAQ's               |                                                               |
| Financial Services Form      | 0                                                             |
| FSCJ Data Library            |                                                               |
| Help Center                  |                                                               |
| HR Website                   |                                                               |
| Egal Services Request        |                                                               |
| Eibrary & Learning Commons   |                                                               |
| T myGradPlan                 |                                                               |
| myIMPACT                     |                                                               |
| myLearning                   |                                                               |

**4.** Click the **First SMART Goal(s) Entry** task under **My Tasks**. Note: Although this is a Rating step, there is nothing that the manager will have to rate on the form evaluation form. The form simply asks for the date that the goal was entered and the Future SMART Goal.

| 🛛 🔡 Dashboard 🔍                          | Search for employees or positions                                                                      |                               | Give Feedback rs FSCJ Supervisor 🗸 |
|------------------------------------------|----------------------------------------------------------------------------------------------------|-------------------------------|------------------------------------|
| FS (                                     | Dashboard<br>Dashboard My Onboarding                                                                   |                               |                                    |
| Manager<br>Human Resources<br>My Profile | My Tasks View All T                                                                                    | People                        | View Team                          |
| A Dashboard                              |                                                                                                    | MY MANAGER                    |                                    |
| : 프 Tasks 💶                              | OVERALL STATUS                                                                                         | PSCJ Director                 |                                    |
| A People                                 | 1                                                                                                    | MY DIRECT REPORTS             |                                    |
| Performance                              | Due Later                                                                                              | FSCJ Employee                 |                                    |
| all Reports                              | TASKS                                                                                                  |                               |                                    |
|                                          |                                                                                                    | Quick Actions                 | View All                           |
|                                          | 👷 PERFORMANCE - RATING Due 08/01                                                                       | 22 View my current evaluation | 2                                  |
|                                          | Rating For FSCJ Employee's First SMART Goal(s) Entry     For FSCJ Employee + First SMART Goal(s) Entry |                               |                                    |

5. Click Go to Performance.

| You will now be redirected to <b>PE</b> Performance | ×                 |
|-----------------------------------------------------|-------------------|
| Don't show this message again                       | Go to Performance |

6. Click Date Goal Entered.

| 🛛 👬 Dashboard                            |                  |                                | Q Search | FSCJ Supervisor 🗸 |
|------------------------------------------|------------------|--------------------------------|----------|-------------------|
| Employees Performance Ev                 | aluations $\lor$ | Library V Reports V            |          | ≜ ≣ + ©           |
| < Go to Evaluation Details               |                  |                                |          | Submit Evaluation |
| FE FSCJ Employee<br>BENEFITS COORDINATOR | «                | First SMART Goal(s) Entry      |          |                   |
| SECTIONS                                 |                  | COMPETENCY SECTION   TEXT ONLY |          |                   |
| Date Goals Entered                       | ~                | Date Goals Entered             |          |                   |
| Future SMART Goals                       |                  |                                |          |                   |
| b Summary                                |                  | Date Goals Entered             |          |                   |
|                                          |                  |                                |          |                   |

7. Enter the date in the **Comments** box and click **Done**.

| © COMPTENCY SECTION<br>Date Goals Entered | Done                                                                                                    |
|-------------------------------------------|----------------------------------------------------------------------------------------------------|
| Date Goals Entered  Fields are required.  | Search Feedback Entries      Journal Entries      Filters: Author: Myself      V      Date: Pest 12 Mont |
|                                           | No Journal Entries found.                                                                                |
| B i U Ai F T T II CO                      |                                                                                                    |

8. To enter the Future SMART Goal(s) screen, click + Add item and select New Goal.

| 🛛 🔡 Dashboard                            |                                                  | Q Search                 | 🖾 🖾 🕑 rs FSCJ Supervisor 🗸          |
|------------------------------------------|--------------------------------------------------|--------------------------|-------------------------------------|
| Employees Performance Evaluations $\lor$ | Library $\lor$ Reports $\lor$                    |                          | â 10 + ··                           |
| < Go to Evaluation Details               |                                                  |                          | Submit Evaluation                   |
| FE FSCJ Employee                         | First SMART Goal(s) Entry                        |                          |                                     |
| SECTIONS<br>Date Goals Entered V         | goal section   future/List<br>Future SMART Goals |                          | + Add Item<br>From Library          |
| Future SMART Goals 🔬                     |                                                  | [4444]                   | Select From Employee Goals New Goal |
|                                          |                                                  | No items in this section |                                     |
|                                          |                                                  |                          |                                     |
|                                          |                                                  |                          |                                     |
|                                          |                                                  |                          |                                     |

- 9. Add the Goal Name.
- 10. Add the Goal Due Date.
- 11. In the Category field select "Individual."
- 12. In the **Description** field enter the full text of the goal using the SMART Goal model.
- 13. Select Save.

| 🛛 📰 Dashboard                            | 1 Edit Goal Cancel                                                                                                    | Save |
|------------------------------------------|----------------------------------------------------------------------------------------------------|------|
| Employees Performance Eva                |                                                                                                    |      |
| < Go to Evaluation Details               | General Milestones                                                                                                    |      |
| FE FSCJ Employee<br>BENEFITS COORDINATOR | * Reds are required,                                                                                                    |      |
| SECTIONS                                 | Goal Name *                                                                                                    |      |
| Date Goals Entered                       | Increasing APD Advising Sessions                                                                                                    |      |
| Future SMART Goals                       | Goal Type * Goal Due Date Category *                                                                                                    |      |
| E Summary                                | Employee Goal 🗸 🖾 06/30/2023 Individual 🗸                                                                                                    |      |
|                                          | Assignee PSCJ Employee Call 100 students to encourage them to meet with an advisor to create an Academic Degree Plan to increase the number of ADP advising sessions by 10% by April 1, 2022. |      |
|                                          | ADDITIONAL SETTINGS                                                                                                    |      |
|                                          | REMINDER SETTINGS                                                                                                    |      |
|                                          |                                                                                                    |      |

14. If the supervisor would like to enter an additional goal, this can be done by clicking the +Add Item button again. When complete, click **Submit Evaluation**.

| 🛛 📲 Dashboard                                        |                                                                                                    | Q Search                                       |              | FSCJ Supervisor V |
|------------------------------------------------------|----------------------------------------------------------------------------------------------------|------------------------------------------------|--------------|-------------------|
| Employees Performance Evaluations $ \smallsetminus $ | Library V Reports V                                                                                                    | _                                              |              | ± ≣ + €           |
| < Go to Evaluation Details                           |                                                                                                    |                                                |              | Submit Evaluation |
| FE FSCJ Employee COORDINATOR                         | First SMART Goal(s) Entry                                                                                                    |                                                | ,            |                   |
| SECTIONS                                             | GOAL SECTION I FUTURE/LIST                                                                                                    |                                                |              | + Add Item        |
| Date Goals Entered                                   | Future SMART Goals                                                                                                    |                                                |              |                   |
| Future SMART Goals ~                                 |                                                                                                    |                                                |              |                   |
| Summary                                              | Increasing APD Advising Sessions<br>Call 100 students to encourage them to meet with an advisor to create an Academic Degree Plan to increase the number of<br>April 1, 2022. | DUE DATE<br>of ADP advising sessions by 10% by | : 06/30/2023 |                   |
|                                                      |                                                                                                    |                                                |              |                   |

# Editing SMART Goals

If a supervisor needs to edit or add a SMART Goal for an employee, they can do so by emailing Employee Relations at <u>emprelations@fscj.edu</u>. Employee Relations will add a task to the supervisor's dashboard to edit the SMART Goal and the supervisor will receive a notification that the task is available.

- 1. Log into myFSCJ and select the Employee Self Service navigation.
- 2. Click the Quick Links tile.

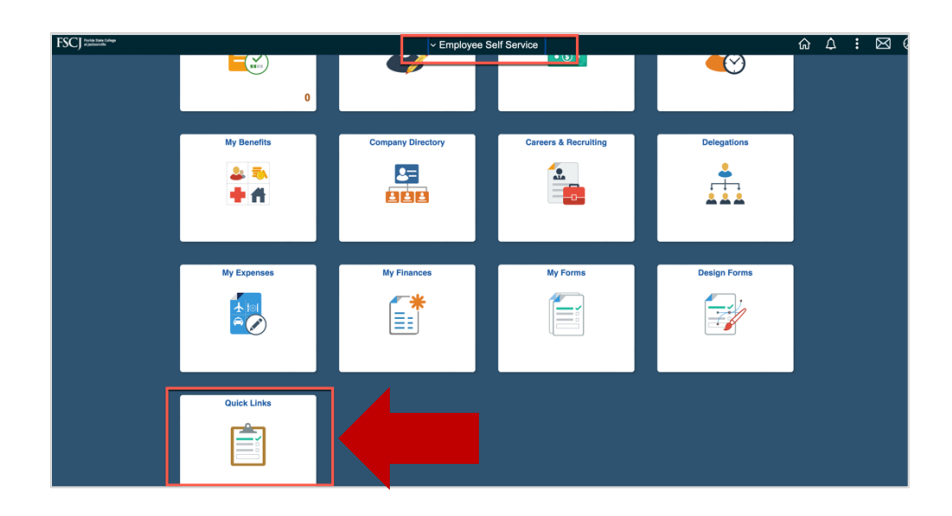

3. Select myIMPACT in the lefthand navigation.

| Employee Self Service        | Quick Links                                                   |
|------------------------------|---------------------------------------------------------------|
| T Instructions               | Diagon use the left paying ten panel to h-inful Univ          |
| Brainfuse Online Tutoring    | Please use the left havigation panel to access helpful links. |
| Building Maintenance Request |                                                               |
| Canvas                       |                                                               |
| Curriculum Services          |                                                               |
| Distressed Student Guide     |                                                               |
| Emergency Notifications      |                                                               |
| Employee FAQ's               |                                                               |
| Financial Services Form      | D                                                             |
| FSCJ Data Library            |                                                               |
| Help Center                  |                                                               |
| HR Website                   |                                                               |
| Egal Services Request        |                                                               |
| Elbrary & Learning Commons   |                                                               |
| 📄 myGradPlan                 |                                                               |
| myIMPACT                     |                                                               |
| myLearning                   |                                                               |

4. Click the Edit SMART Goal task under My Tasks.

|                                       | Dashbudiu                                                                                                    |                            |
|---------------------------------------|----------------------------------------------------------------------------------------------------|----------------------------|
|                                       | Dashboard My Onboarding                                                                                                    |                            |
| Supervisor<br>Manager<br>an Resources |                                                                                                    |                            |
| <u>fy Profile</u>                     | My Tasks     View All Tasks (2)                                                                                                    | People                     |
| oard                                  |                                                                                                    | MY MANAGER                 |
| 0                                     | OVERALL STATUS                                                                                                    | FD FSCJ Director           |
| e                                     | 1 1                                                                                                    |                            |
|                                       | Due This Week Due Later                                                                                                    | Quick Actions              |
| rmance                                |                                                                                                    | View my current evaluation |
| ts                                    | TASKS                                                                                                    |                            |
|                                       |                                                                                                    | Write a Journal entry      |
|                                       | Due Today                                                                                                    |                            |
|                                       |                                                                                                    |                            |
|                                       | Fer FSCJ Employee - Training Demo - Career Due 12 / 2022 (FSCJ Employee 100 )                                                       |                            |
|                                       | Checkin     For FSCJ Employee - Training Demo - Career Due 12 / 2022 ( PSCJ Employee 100 )      PERFORMANCE - PLANNING Due 08/25/22 |                            |

5. Click the **pencil icon** to edit the goal.

| Dashboard               | Dashboard Q Search                                                             |         |                                |  | İ                                        | ß                                         | FS FS  | CJ Supervisor | ~       |           |     |   |
|-------------------------|--------------------------------------------------------------------------------|---------|--------------------------------|--|------------------------------------------|-------------------------------------------|--------|---------------|---------|-----------|-----|---|
| Performance Evaluations | · 1                                                                            | .ibrary | ✓ Reports ∨                    |  |                                          |                                           |        |               |         | ŵ         | • + | Ċ |
| Edit Content            | ontent  Q GOAL SECTION   UPDATED SMART GOAL RATING SCALE Current SMART Goal(s) |         |                                |  |                                          |                                           |        |               | +       | Add Goals |     |   |
|                         |                                                                                |         | Items                          |  | Description                              |                                           |        |               | Actions |           |     |   |
| ployee:<br>:J Employee  |                                                                                | :       | Increase ADP Advising Sessions |  | Call 100 students to encourage them to r | neet with an advisor to create and Academ | nic De | g             | 2       |           |     |   |
| Staff                   |                                                                                |         |                                |  |                                          |                                           |        |               |         |           |     |   |
| ent:<br>:'s Office      |                                                                                |         |                                |  |                                          |                                           |        |               |         |           |     |   |

- 6. Edit the Goal Name.
- 7. Edit the Goal Due Date.
- 8. In the Category field select "Individual."
- 9. In the **Description** field enter the full text of the goal using the SMART Goal model.
- 10. Select Save.

| Dashboard 📡 E<br>Performance E<br>General             | dit Goal                                                                                                    | Cancel Save |
|-------------------------------------------------------|----------------------------------------------------------------------------------------------------|-------------|
| Edit Conte<br>25,2022<br>ployee:<br>25 Employee       | Fields are required. Goal Name     Expand Service Learning                                                          |             |
| Staff<br>ent:<br>L's Office<br>In:<br>Demo - Career I | Goal Due Date     Category *       Im     08/01/2024       Description                                              |             |
| m Due Date:<br>15, 2022<br>mit Content                | Recruit 40 faculty members to incorporate service learning into at least one of their classes by the Fall semester. |             |
|                                                       | ADDITIONAL SETTINGS                                                                                                 | ~           |
|                                                       | REMINDER SETTINGS                                                                                                   | ~           |

11. Click Submit Content.

| 🛛 📕 Dashboard                                  |          |                                                                      |                                                   | Q Search                                       |    |         |          |
|------------------------------------------------|----------|----------------------------------------------------------------------|---------------------------------------------------|------------------------------------------------|----|---------|----------|
| mployees Performance Evaluations $\vee$        | Library  | Reports 🗸                                                            |                                                   |                                                |    |         | û D      |
| Add/Edit Content                               | v<br>Cui | soal section I updated smart goal rating scale<br>rent SMART Goal(s) |                                                   |                                                |    |         | + Add Go |
| Thu, Aug 25, 2022                              |          | Items                                                                | Description                                       |                                                |    | Actions | •        |
| FE Employee:<br>FSCJ Employee                  | +        | Expand Service Learning                                              | Recruit 40 faculty members to incorporate service | learning into at least one of their classes by | th | L       | ×        |
| Position:<br>Chief of Staff                    |          |                                                                      |                                                   |                                                |    |         |          |
| Department:<br>President's Office              |          |                                                                      |                                                   |                                                |    |         |          |
| Evaluation:<br>Training Demo - Career Due 12 / |          |                                                                      |                                                   |                                                |    |         |          |
| Evaluation Due Date:<br>Thu, Dec 15, 2022      |          | _                                                                    |                                                   |                                                |    |         |          |
| Submit Content                                 |          |                                                                      |                                                   |                                                |    |         |          |
|                                                |          |                                                                      |                                                   |                                                |    |         |          |

12. Click Yes, I'm Finished.

| Dashboard                                                                                                    |             | Q. Search                                                                                                    | 🖾 🖾 🕜 FSCJ SI |  |
|----------------------------------------------------------------------------------------------------|-------------|----------------------------------------------------------------------------------------------------|---------------|--|
| ployees Performance Evaluations 🗸 👘                                                                                                    |             |                                                                                                    |               |  |
| Add/Edit Content                                                                                                    |             |                                                                                                    |               |  |
|                                                                                                    |             |                                                                                                    |               |  |
| FE Employee:<br>FSCJ Employee                                                                                                    |             |                                                                                                    |               |  |
| Interface<br>Interface<br>September<br>Valuation:<br>Valuation:<br>Valuation:<br>Valuation Concer Due 12 /<br>Valuation Dee Date:<br>Du. Dec 15, 2022<br>Submit Content | Submit Cont | tent<br>Are you sure you are finished with adding content for this evaluation ?<br>Current SMART Goalgie: ① http:// Added<br>No., Leris Go Back Vec. Pre Fixehed |               |  |

# **Entering Journal Entries**

Throughout the performance review period, employees are strongly encouraged to enter journal entries to share updates about their goal progress and about their overall performance. When shared with their manager, these journal entries will be displayed to the manager so that they can utilize them as they complete the performance review ratings. Managers can also use the journal entry feature to make notes about the employee's performance. They can choose to share these notes with the employee or keep them private. Finally, if an employee wants to send kudos about another employee, they can enter a journal entry for the employee and share it with the employee's manager.

- 1. Log into myFSCJ and select the Employee Self Service navigation.
- 2. Click the Quick Links tile.

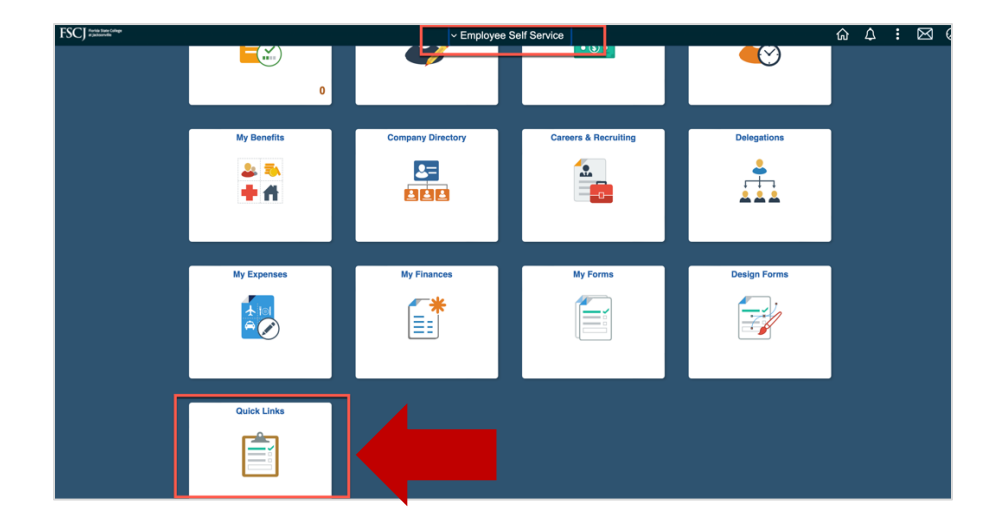

3. Select **myIMPACT** in the lefthand navigation.

| C Employee Self Service      | Quick Links                                                   |
|------------------------------|---------------------------------------------------------------|
| T Instructions               |                                                               |
| Brainfuse Online Tutoring    | Please use the left navigation panel to access neiptul links. |
| Building Maintenance Request |                                                               |
| Canvas                       |                                                               |
| Curriculum Services          |                                                               |
| Tistressed Student Guide     |                                                               |
| Emergency Notifications      |                                                               |
| Employee FAQ's               |                                                               |
| Financial Services Form      | 0                                                             |
| FSCJ Data Library            |                                                               |
| Help Center                  |                                                               |
| HR Website                   |                                                               |
| E Legal Services Request     |                                                               |
| Eibrary & Learning Commons   |                                                               |
| 🛅 myGradPlan                 |                                                               |
| myIMPACT                     |                                                               |
| myLearning                   |                                                               |

4. On the **Dashboard**, click **Write a Journal Entry** under **Quick Actions**.

| ED Agency Logo                       | Dashboard Q Search for employees or positions                     |                    |                            | Give Feedback | FSCJ Employee |
|--------------------------------------|-------------------------------------------------------------------|--------------------|----------------------------|---------------|---------------|
| FE<br>SCJ Employee                   | C Dashboard<br>Deshboard My Onboarding                            |                    |                            |               |               |
| Chief of Staff<br>President's Office |                                                                   |                    |                            |               |               |
| My Profile                           | My Tasks                                                          | View All Tasks (0) | People                     |               |               |
| ashboard                             |                                                                   |                    | MY MANAGER                 |               |               |
| isks                                 |                                                                   |                    | FSCJ Supervisor            |               |               |
| eople                                |                                                                   |                    |                            |               |               |
| erformance                           |                                                                   |                    | Quick Actions              |               |               |
| eports                               | You have zero tasks to do!<br>Check back later for any new tasks. |                    | View my current evaluation | >             |               |
|                                      |                                                                   |                    | Write a Journal entry      | >             |               |
|                                      |                                                                   |                    |                            |               |               |

- 5. Enter the employee's name in the "Who is this entry about?" field. You can enter multiple names in this field, but the employee will only see their name on the Journal Entry.
- 6. Enter your comments in the **Comment** box.
- 7. Select who you want to share the journal entry with (Employee, Manager, or Manager's Manager). *NOTE: You can keep the journal entry private by not sharing it with anyone.*

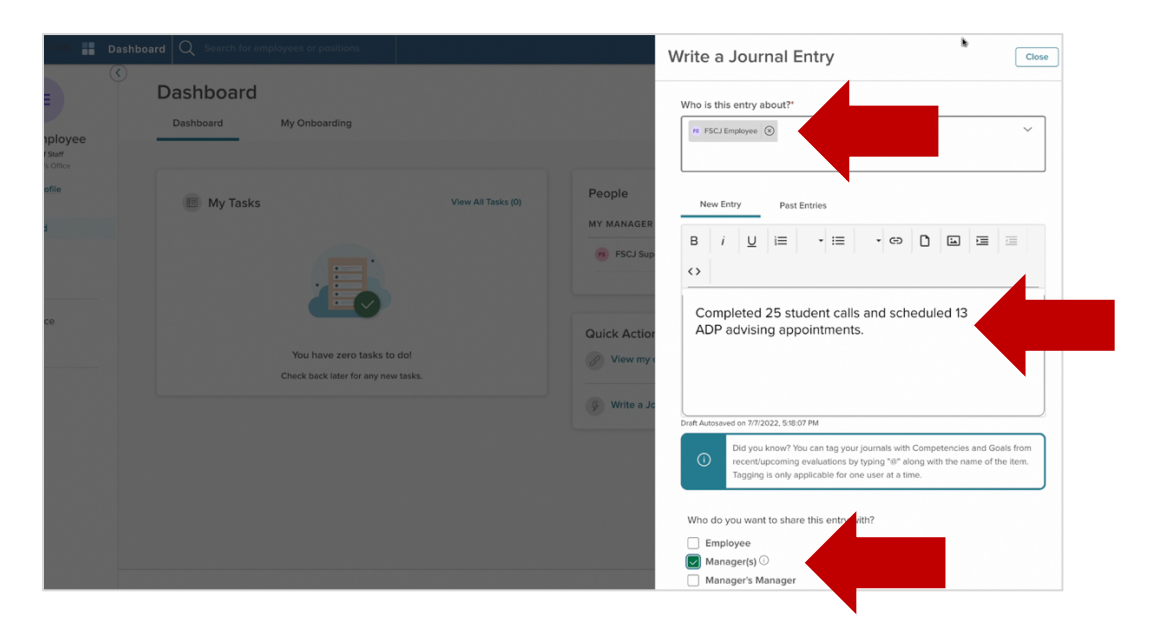

- 8. Click Submit Journal Entry.
- 9. Click Close.

| n Das                         | hboard Q Search for employees or positions                 |                    | Write a Journal Entry                                                                                                    |
|-------------------------------|------------------------------------------------------------|--------------------|----------------------------------------------------------------------------------------------------|
| ployee                        | Dashboard My Onboarding                                    |                    | New Entry Past Entries                                                                                                    |
| i Staff<br>s Office<br>office | My Tasks                                                   | View All Tasks (0) | B     i     U     IE     · · · · · · · · · · · · · · · · · · ·                                                                                                    |
|                               | You have zero tasks to d<br>Check back later for any new t | ol<br>asks.        | Quick Action         View my         Dath Autoseved on 77/2022, \$18.07 PM         Did you know? You can tag your journals with Competencies and Goals from recent/upcoming evaluations by typing "o" along with the rune of the term. Tagging is only applicable for one user at a time.         White a Ja         Who do you want to share this entry with?         Employee         Managerick Solo |
|                               |                                                            |                    | Discard Draft Keep as Draft Submit Journal Entry                                                                                                    |

# How to View Journal Entries

When an employee has submitted a journal entry, the individuals with whom they shared the journal entry will receive an email letting them know that a journal entry has been shared with them. To view the journal entry:

1. On the **Dashboard**, click on **Performance** in the lefthand navigation.

| RECED Apency Lopp - Das                               | shboard $  Q  $ Search for employees or positions |                    |                              | Five Feedback |
|-------------------------------------------------------|---------------------------------------------------|--------------------|------------------------------|---------------|
| FS (<br>FSCJ Supervisor<br>Manager<br>Human Resources | Dashboard<br>Dashboard My Onboarding              |                    |                              |               |
| My Profile                                            | (E) My Tasks                                      | View All Tasks (2) | People                       | View Team     |
| f Dashboard                                           |                                                   |                    | MY MANAGER                   |               |
| 금 Tasks 2<br>옮 People                                 | OVERALL STATUS                                    |                    | (79) FSCJ Director           |               |
|                                                       | 1                                                 | 1                  |                              |               |
| II Reports                                            | Overdue                                           | Due Later          | Quick Actions                |               |
|                                                       | TASKS                                             |                    | S View my current evaluation | >             |
|                                                       |                                                   |                    | Write a Journal entry        | >             |

2. Click on the **Journal Hub** tab.

| RECED Agency Logo                                                                                 | shboard Q Search for employees or positions                                                                                                    | B Give Feedback FS                                                                                                    |
|---------------------------------------------------------------------------------------------------|----------------------------------------------------------------------------------------------------|----------------------------------------------------------------------------------------------------|
| FS (<br>FSCJ Supervisor<br>Manager<br>Henne Brances                                               | Overview         My Evaluations         My Team's Evaluations         Journ                                                                                    | al Hub                                                                                                    |
| My Profile                                                                                        | My Tasks                                                                                                    | My Current Evaluation                                                                                                    |
| <ul> <li>A Dashboard</li> <li>□ Tasks</li> <li>2</li> <li>2</li> <li>3</li> <li>Beople</li> </ul> | CHECK IN Due 4 Days Ago                                                                                                    | First SMART Goal(s) Entry  Due Thursday, August 11, 2022  There Reference  Provide Provide Pr |
| Performance     In Reports                                                                        | For FSCJ Employee - Training Demo - Career Due 12 / 2022 (FSCJ Employee 100 )                                                                                  |                                                                                                    |
|                                                                                                   | Rating For FSCJ Employee's Training Demo - Career Due 12 / 2022 (FSCJ Employe<br>For FSCJ Employee - Training Demo - Career Due 12 / 2022 (FSCJ Employee 100 ) | My Team's Evaluations                                                                                                    |

3. The **Journal Hub for** field defaults to show journal entries that have been submitted about you. If a manager wants to see journal entries that have been shared with them about another employee, they will enter the employee's name in this field.

| RECED Agency Logo                         | ashboard Q Search for employees or positions                                      | Freedback FS F |
|-------------------------------------------|-----------------------------------------------------------------------------------|----------------|
| FS (                                      | Overview         My Evaluations         My Team's Evaluations         Journal Hub |                |
| Manager<br>Human Resources<br>My. Profile | Journal Hub for Myself                                                            |                |
| = Tasks 2                                 | Current (0) P Myseif                                                              |                |
| Sa People                                 | FSCJ Employee                                                                     |                |
| Performance     In Reports                | T Sort V X Ac<br>FSCJ Employee 2                                                  |                |
|                                           | Sort: Update Date • Newest First                                                  |                |
|                                           |                                                                                   |                |

4. Here you can view the journal entries that have been submitted.

| RECED Agency Logo                        | shboard Q Search for employees or positions Qve Feedback (19)                                                                                                    |
|------------------------------------------|----------------------------------------------------------------------------------------------------|
| FS                                       | Performance                                                                                                    |
| ESC   Supervisor                         | Overview My Evaluations My Team's Evaluations Journal Hub                                                                                                    |
| Manager<br>Human Resources<br>My Profile | Journal Hub for FSCJ Employee                                                                                                    |
| A Dashboard                              |                                                                                                    |
| := Tasks 🕘                               | Current (3) Drafts (0)                                                                                                    |
| & People                                 | ↑↓ Sort ∨     ★ Actions ∨                                                                                                    |
| all Reports                              | Sort: Update Date • Newest First                                                                                                    |
|                                          | ABOUT                                                                                                    |
|                                          | ABOUT    FSCI Employee Created 07/07/22 - Edited 07/07/22   FSCI Employee Campated 25 student cals and scheduled 13 ADP advising appartments.  Campated 25 student cals and scheduled 13 ADP advising appartments. |

### Completing the Check-In

Check-ins provide managers and employees the opportunity to have meaningful conversations about support that the employee may need, progress on SMART goals, individual development plans for their professional growth, upcoming projects, and any other topics that they may wish to discuss. Career and Professional Check-ins become available on the Manager's Dashboard to complete on March 15<sup>th</sup> and September15th. Administrative Check-ins are available on January 16th.

1. On the Dashboard, select the Check-in task under My Tasks.

| NEOED Agency Logo          | ashboard Q Search for employees or positions          |                            |                         | Give Feedback rs | FSCJ Supervisor 🗸 |
|----------------------------|-------------------------------------------------------|----------------------------|-------------------------|------------------|-------------------|
| FS<br>FSCJ Supervisor      | Dashboard<br>Deshboard My Onboarding                  |                            |                         |                  |                   |
| Manager<br>Human Resources |                                                       |                            |                         |                  |                   |
| My Profile                 | 1 My Tasks                                            | View All Tasks (2)         | People                  | View Team        |                   |
| A Dashboard                |                                                       |                            | MY MANAGER              |                  |                   |
| Ξ Tasks 🧿                  | OVERALL STATUS                                        |                            | ro FSCJ Director        |                  |                   |
| 윰 People                   | 1                                                     | 1                          | MY DIRECT REPORTS       |                  |                   |
|                            | Due This Week                                         | Due Later                  | FSCJ Employee           |                  |                   |
| 000 Reports                |                                                       |                            |                         |                  |                   |
|                            | TACVC                                                 |                            |                         |                  |                   |
|                            |                                                       |                            | Quick Actions           |                  |                   |
|                            | PERFORMANCE - CHECK IN                                | Due Today                  | C View my current evalu | uation >         |                   |
|                            | FE Check-in<br>For FSCJ Employee • Career Performance | e Review Due 01 / 2023 ( F | inal entry              | >                |                   |

2. On the pop-up box click on **Go to Performance**.

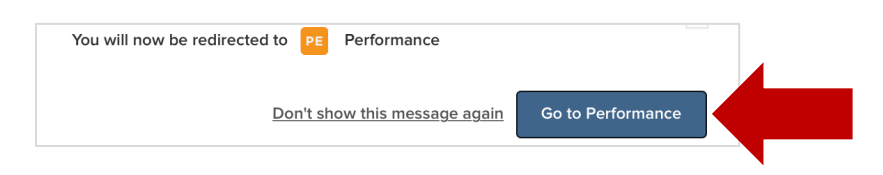

3. Complete each question on the Check-In form and select Publish.

| Employees Performance Eval                                        | Career Performance Review Date 0/1 2022 (1954) Employee 100) Evaluation Check-In for FSCJ Employee DAMT AUTOSAVID CH 0705/2022 02-021 PM                                                                                                    | Close Publish                                                                               |
|-------------------------------------------------------------------|----------------------------------------------------------------------------------------------------|---------------------------------------------------------------------------------------------|
| FE<br>FSCJ EMPLOYEE<br>Position:<br>Chief of Staff                | mans a required field.     The check in will be kneeking by both stark assignment and employee prior to refersing the evoluation.     Terror I      Effectives and Supportions Support     Must a workwarg firmed as net working firme can help? | Seech Feedback Daries  Filter: Author Mynell      Date Peet 12      No Journal Dates Isoud. |
| Department:<br>Problem Office<br>View Ora Chart<br>Managara)<br>® | B / U Ai F उ र गा ∞ ि D ⊞                                                                                                    |                                                                                             |
|                                                                   | Press Att + PIO to move to toobse: Press Att + O for Help.                                                                                                    |                                                                                             |

# **Rating Performance Reviews**

Managers will be able to start entering ratings for their employees 45 days before the ratings are due.

1. On the **Dashboard**, select the **Rating Task** for the employee on **My Tasks**.

| NEOED Agency Logo 📕 Dash   | board Q Search for employees or positions                                                                              |                            | Give Feedback FSCJ Supervisor |
|----------------------------|----------------------------------------------------------------------------------------------------|----------------------------|-------------------------------|
| FS (                       | Dashboard<br>Dashboard My Onboarding                                                                                   |                            |                               |
| Manager<br>Human Resources |                                                                                                    |                            |                               |
| My.Profile                 | E My Tasks View All Tasks (1)                                                                                          | People                     | View Team                     |
| Dashboard                  |                                                                                                    | MY MANAGER                 |                               |
| Tasks 🚺                    | OVERALL STATUS                                                                                                    | ro FSCJ Director           |                               |
| People                     |                                                                                                    |                            |                               |
|                            | 1                                                                                                    | MY DIRECT REPORTS          |                               |
| Performance                | Due Later                                                                                                    | R FSCJ Employee            |                               |
| Reports                    |                                                                                                    |                            |                               |
|                            | TASKS                                                                                                    | Quick Actions              |                               |
|                            | ☆ PERFORMANCE - RATING Due 07/05/23                                                                                    | View my current evaluation | >                             |
|                            | Rating For FSCJ Employee's FSCJ Employee 100 Career Empl     For FSCJ Employee - FSCJ Employee 100 Career Employee Pro | al entry                   | >                             |

2. Select each **Competency**.

| Dashboard                  |                  |                               |              | Q Search | 🗹 🛗 🖸 🥵 FSCJ Supervis |
|----------------------------|------------------|-------------------------------|--------------|----------|-----------------------|
| Employees Performance Eve  | iluations $\sim$ | Library $\lor$ Reports $\lor$ |              |          | å = +                 |
| < Go to Evaluation Details |                  |                               |              |          | Submit Eval           |
| FE FSCJ Employee           | «                | FSCJ Employee 100 Car         | eer Employee |          |                       |
| SECTIONS                   |                  | COMPETENCY SECTION   3-POINT  | RATING SCALE |          |                       |
| Job Specific Competency    | ۵                | Job Specific Competence       | ency         |          |                       |
| Current SMART Goal(s)      | ▲                |                               |              |          |                       |
| Future SMART Goal(s)       |                  | Job Knowledge                 | ent          |          |                       |
| Supervisor Comments        | ۵                |                               |              |          |                       |
| Summary                    |                  | Customer Focus                | 💭 no comment | *        |                       |
|                            |                  | Accountability                | 문 no comment |          |                       |
|                            |                  | Communication                 | ) no comment |          |                       |
|                            |                  |                               |              |          |                       |

#### 3. Select a Rating.

Note: If a Career or Professional employee has been with the College for less than 4 months, the supervisor can select "Employee is new to the College within the last 4 months." If an Administrative employee has been with the College for less than 6 months, the supervisor can select "Employee is new to the College within the last 6 months."

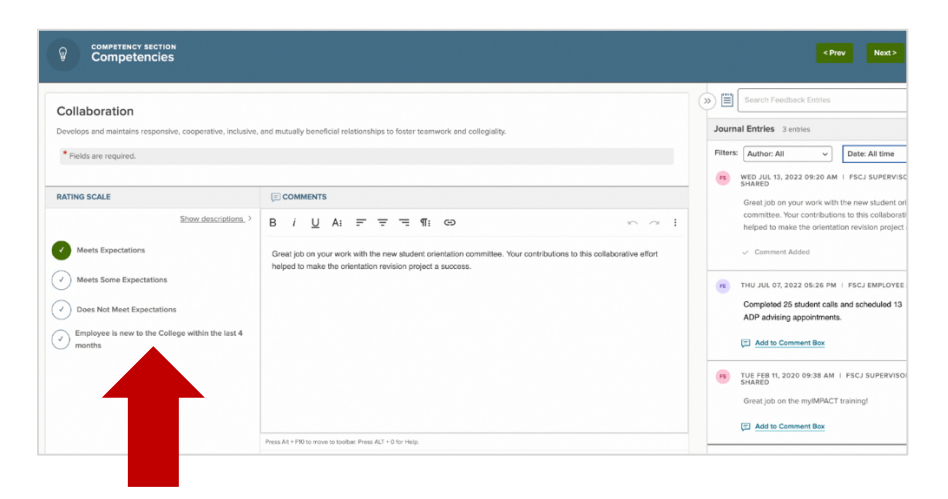

#### 4. Add a Comment.

Note: Supervisors can add journal entries to the review, by clicking the "Add to Comment Box" link beneath the journal entry. To see all journal entries that have been entered for the employee, click on the Author Filter and select "All." Click on the Date Filter and select "All time."

5. Click Next.

|                                                                                         |                                                                                                    | < Prev Next >                                                                                                    |
|-----------------------------------------------------------------------------------------|----------------------------------------------------------------------------------------------------|----------------------------------------------------------------------------------------------------|
| Competencies Collaboration Develops and maintains responsive, cooperative, inclusive, o | nd mutually beneficial relationships to foster teamwork and collegiality.                                                                                                    | Barch Freedrack Entries     Journal Entries 3 entries                                                                                                    |
| Fields are required.                                                                    |                                                                                                    | Filters: Author: All  Date: All time Date: All time Web JUL 13, 2022 09:20 AM   FSCJ SUPERVISC SHARED                                                      |
| Show descriptions. >                                                                    | (COMMENTS)<br>B / 및 Ai 등 후 국 1위i GD · · · · · :                                                                                                    | Great job on your work with the new student or<br>committee. Your contributions to this collaboration<br>helped to make the orientation revision project : |
| Meets Expectations     Meets Some Expectations                                          | Great job on your work with the new student orientation committee. Your contributions to this collaborative effort<br>helped to make the orientation revision project a success. | Comment Added      THU JUL 07, 2022 05:26 PM   PSCJ EMPLOYEE                                                                                               |
| Does Not Meet Expectations     Employee is new to the College within the last 4         |                                                                                                    | Completed 25 student calls and scheduled 13<br>ADP advising appointments.                                                                                  |
| months                                                                                  |                                                                                                    | Add to Comment Box     Add to Comment Box     TUE FEB 11, 2020 09:38 AM   FSCJ SUPERVISOI                                                                  |
|                                                                                         |                                                                                                    | Great job on the myIMPACT training!                                                                                                    |
|                                                                                         | Press At + F10 to move to toolbar. Press ALT + 0 for Help.                                                                                                    |                                                                                                    |

6. Select a **Rating** for the Current SMART Goal.

Note: If the employee changed positions during the review cycle and the previously set goal is no longer relevant to their new position, the manager should select "No longer applicable."

- 7. Add a Comment.
- 8. Click Next.

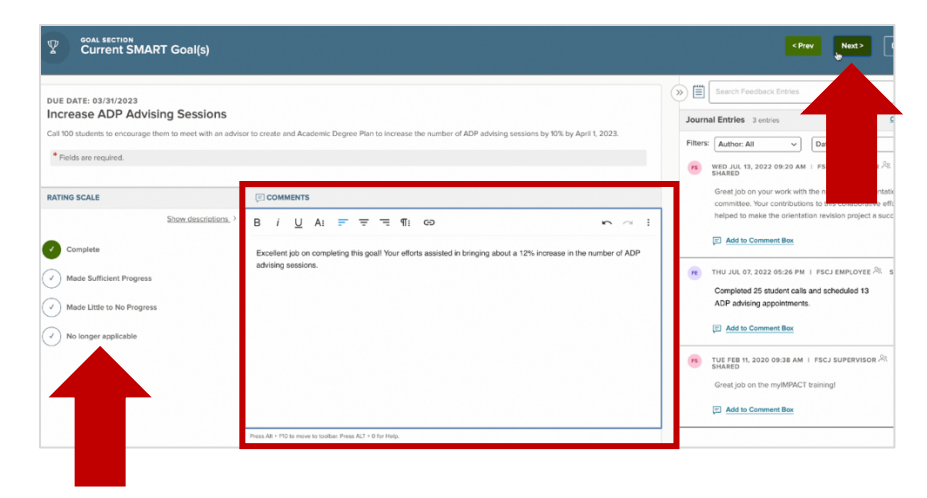

9. To enter the Future SMART Goal(s) click +Add Item and then select New Goal.

| Dashboard                                                                        |                  | Q Search    | FSCJ Supervisor   |
|----------------------------------------------------------------------------------|------------------|-------------|-------------------|
| ployees Performance Evaluations $\lor$ Library $\lor$ Reports $\lor$             |                  |             | ₫ 🖩 + (           |
| Go to Evaluation Details                                                         |                  |             | Submit Evaluation |
| FE FSCJ Employee  GIERF of STAFF FSCJ Employee 100 Care                          | eer Employee     |             |                   |
| ctions goal section i putuer/list<br>b Specific Competency < Future SMART Goal(s | )                |             | From Library      |
| Irrent SMART Goal(s)                                                             | [ <sup>444</sup> | 4           | New Goal          |
| ipervisor Comments 🔺                                                             |                  |             |                   |
| Summary                                                                          | No items in ti   | his section |                   |

- 10. Enter the **Goal Name**, enter a **Goal Due Date**, select **Individual** as the **Category**. In the **Description** box, enter the full text of the SMART Goal.
- 11. Click Save.

Note: If the supervisor would like to enter an additional goal, this can be done by selecting Future SMART Goal(s) again in the lefthand navigation and clicking the +Add Item button.

|                     |          | Se Add Goal                                                                                                    | Cancel Save |
|---------------------|----------|----------------------------------------------------------------------------------------------------|-------------|
| es Performance Eval | luations |                                                                                                    |             |
| Evaluation Details  |          | General                                                                                                    |             |
| FSCJ Employee       | (        |                                                                                                    |             |
| CHIEF OF STAFF      |          | Fields are required.                                                                                                |             |
|                     |          | Goal Name *                                                                                                    |             |
| cific Competency    | ~        | Expand Service Learning                                                                                             |             |
| SMART Goal(s)       | ~        | Goal Due Date Category *                                                                                            |             |
| MART Goal(s)        | ▲        | □ 08/01/2023 Individual ~                                                                                           |             |
| or Comments         | ▲        | Description                                                                                                    |             |
| ary                 |          | Recruit 40 faculty members to incorporate service learning into at least one of their classes by the Fall semester. |             |
|                     |          |                                                                                                    | •           |
|                     |          |                                                                                                    |             |
|                     |          |                                                                                                    |             |
|                     |          | ADDITIONAL SETTINGS                                                                                                 | ~           |
|                     |          | REMINDER SETTINGS                                                                                                   | ~           |
|                     |          |                                                                                                    |             |

12. Click **Supervisor Comments** in the lefthand navigation and then click the **Supervisor Comments** item.

| Dashboard                        |             |                                                             | Q Search | FSCJ Supervise |
|----------------------------------|-------------|-------------------------------------------------------------|----------|----------------|
| Employees Performance Evaluation | ions $\sim$ | library V Reports V                                         |          | ± ∎ +          |
| < Go to Evaluation Details       |             |                                                             |          | Submit Evalu   |
| FE FSCJ Employee                 | «           | FSCJ Employee 100 Career Employee                           |          |                |
| SECTIONS                         |             | NARRATIVE SECTION   TEXT ONLY                               |          |                |
| Job Specific Competency          | ~           | Supervisor Comments                                         |          |                |
| <br>Current SMART Goal(s)        | ~           | Supervisor shall provide overall comments and expectations. |          |                |
| Future SMART Goal(s)             | ~           | Supervisor Comments                                         |          |                |
| Supervisor Comments              | ▲           | E Comments Required · · · · · · · · · · · · · · · · · · ·   |          |                |
| Summary                          |             |                                                             |          |                |

- 13. In the **Comments** box, enter overall comments on the employee's performance. These comments should include areas where the employee has excelled or needs improvement, which may not be referenced elsewhere in the review.
- 14. Click Done.

| Supervisor Comments                                                                                                    | < Prev Done                                                                                                    |
|----------------------------------------------------------------------------------------------------|----------------------------------------------------------------------------------------------------|
| Supervisor Comments Describe areas where the employee has excelled or needs improved performance, which may not be reflected elsewhere in this review.  Fields are required.                                                                                  | Search Feedback Entries      Journal Entries      Identices      Identices |
| COMMENTS  B i U Ai F T T T II CO  On daly basis, I notice you encouraging and supporting both our employees and our students. Last week you spent extra time with a student to help them finish a difficult as jumment and even set up a tour of the library. | Great tybe on your wprk with the new student orientation<br>committee. Your contributions to this cotaborative effort<br>helped to make the orientation revision project a success.                                                                                                    |

15. Click **Submit Evaluation**.

| Dashboard                          |                  | a                                                                                                    | Search 🗠 [                                    | E LY FSCJ Supervisor |
|------------------------------------|------------------|----------------------------------------------------------------------------------------------------|-----------------------------------------------|----------------------|
| ployees Performance Eva            | iluations $\sim$ | Library $\lor$ Reports $\lor$                                                                                                    |                                               | A = + (              |
| Go to Evaluation Details           |                  |                                                                                                    |                                               | Submit Evaluation    |
| FE FSCJ Employee<br>CHIEP OF STAFF | «                | FSCJ Employee 100 Career Employee                                                                                                    |                                               |                      |
| TIONS                              |                  | NARRATIVE SECTION   TEXT ONLY                                                                                                    |                                               |                      |
| Specific Competency                | ~                | Supervisor Comments                                                                                                    |                                               |                      |
| rrent SMART Goal(s)                | ~                | Supervisor shall provide overall comments and expectations.                                                                                                    |                                               |                      |
| ture SMART Goal(s)                 | ~                | Supervisor Comments                                                                                                    |                                               |                      |
| pervisor Comments                  | ~                | On daily basis, I notice you encouraging and supporting both our employees and our students. Last week you spent of<br>a difficult assignment and even set up a tour of the library. | extra time with a student to help them finish | >                    |
| Summary                            |                  |                                                                                                    |                                               |                      |

16. Click Close.

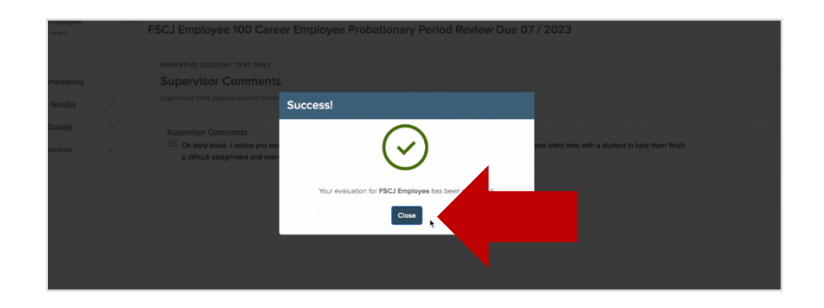

17. Click **Continue**. (To return to the Dashboard, select Dashboard in the upper lefthand corner.)

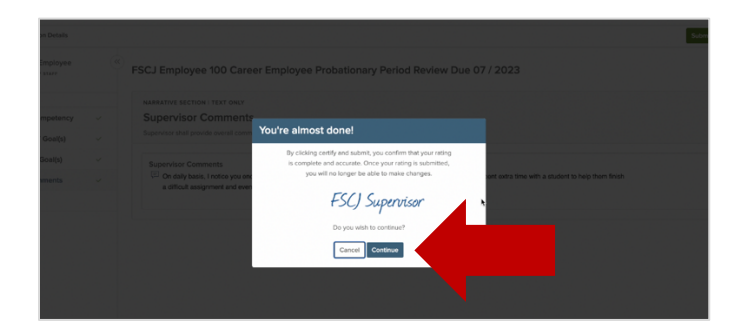

# Manager's Manager Approval Steps

If a manager has rated an employee "**Does Not Meets**" on any competency, the review will be forwarded to the Manager's Manager for review and approval.

1. On the Dashboard, click the Approve and Sign task under My Tasks.

| NEOED Agency Logo 📑 Dashb          | oard Q Search for employees or positions                                                                |                            | Give Feedback | FSCJ Director |
|------------------------------------|----------------------------------------------------------------------------------------------------|----------------------------|---------------|---------------|
| FD ()<br>FSCJ Director<br>Director | Dashboard<br>Deshboard My Onboarding                                                                    |                            |               |               |
| Human Resources                    | My Tasks     View All Tasks (1)                                                                         | People                     | View Team     |               |
| Dashboard                          |                                                                                                    | MY MANAGER                 |               |               |
| Tasks 💶                            | OVERALL STATUS                                                                                          | PSCJ Division Head         |               |               |
| People                             | <b>`</b> 1                                                                                              | MY DIRECT REPORTS          |               |               |
| Performance                        | Due Later                                                                                               | FSCJ Supervisor            |               |               |
| Reports                            |                                                                                                    |                            |               |               |
|                                    | TASKS                                                                                                   | Quick Actions              |               |               |
|                                    | S PERFORMANCE - APPROVAL Due 07/06/23                                                                   | View my current evaluation | >             |               |
|                                    | Approve and Sign FSCJ Employee 100 Career Employee Prob      Exp SPC1 Employee 200 Career Employee Prob | nal entry                  | >             |               |

2. Review the competency that was listed as Does Not Meet.

| Dashboard                            |                                                                                                    |                               | Q Search                                                                                                    |                                                                     |   | G 🖡 👝 | FSCJ D | Director | ~ |
|--------------------------------------|----------------------------------------------------------------------------------------------------|-------------------------------|----------------------------------------------------------------------------------------------------|---------------------------------------------------------------------|---|-------|--------|----------|---|
| ees Performance Evaluations V Librar | ry 🗸 Reports 🗸                                                                                        |                               |                                                                                                    |                                                                     |   | ŵ     |        | +        | Ŀ |
|                                      | FSCJ Supervisor                                                                                       | Weets Expectations            | At the recent Professional Development Day every work out of your way to ensure the guest speaked every thing the needed of the preventation incluc coming in hours before the event to test all the event to test all the event to constantly user before the event between the second of the user of the provide and then u customer experise information to improve our provide and then user our an applicity to the professional development open an applicity to the professional development. | nt, you<br>r had<br>ding<br>quipmeni<br>auge the<br>ilize<br>sesses | L |       |        |          |   |
|                                      | Accountability<br>Accepts responsibility and is accountable for achieving results.<br>FSCJ Supervisor | Does Not Meet<br>Expectations | You continue to miss meetings and deadlines an<br>recent project was way behind schedule and ove<br>When questioned about the progress you stated<br>everything use fine, which turned out not be bet                                                                                                    | d your<br>r cost.<br>that<br>ue.                                    |   |       |        |          |   |

3. If you agree with the rating, select "Approve and Sign." If you need to make any change to the performance review, select "Deny". You will need to add comments when you submit your signature. The review is then forwarded back to the Manager for appropriate action. (To return to your dashboard, click **Dashboard** in the upper lefthand corner.)

| Dashboard                              |                                                                   |                                                                                                    |                                             | Q. Search 🖾                                                                                                    | 🖩 🖂 y 🐢 FSCJ Director 🗸    |
|----------------------------------------|-------------------------------------------------------------------|----------------------------------------------------------------------------------------------------|---------------------------------------------|----------------------------------------------------------------------------------------------------|----------------------------|
| ees Performance Evaluations $\vee$ Lib | rary $\vee$ Reports $\vee$                                        |                                                                                                    |                                             |                                                                                                    | ± ₩ + ©                    |
| proval Form                            |                                                                   |                                                                                                    |                                             |                                                                                                    | Go to Evaluation Details > |
| FE FSCJ Employee<br>Chief of Staff     |                                                                   | EVALUATION NAME<br>FSCJ Employee 100<br>Career Employee<br>Probationary Period<br>Review Due 07 / 2023 | DUE DATE<br>Thu. Jul. 06,<br>2023           | EZ<br>Approve k                                                                                                    | & Sign Deny                |
| ng Summary                             |                                                                   |                                                                                                    |                                             |                                                                                                    |                            |
| FS FSCJ Supervisor<br>Manager          |                                                                   |                                                                                                    |                                             |                                                                                                    |                            |
| TIONS                                  |                                                                   |                                                                                                    |                                             |                                                                                                    | Collapse all sections ~    |
| a Specific Competency                  | COMPETENCY SECTION I 3-POINT RATING SC<br>Job Specific Competence | ALE /                                                                                                  |                                             |                                                                                                    | Collepse Section           |
| rrent SMART Goal(s)                    |                                                                   |                                                                                                    |                                             |                                                                                                    |                            |
| ture SMART Goal(s)                     | Job Knowledge<br>Demonstrates comprehensive and up to date in     | nowledge of the job. Has the functional                                                                | and technical knowledge and t               | skills to perform at a high level of accomplishme                                                                                                    | ient,                      |
| pervisor Comments                      | (15) FSCJ Supervisor                                              | Meets Expecta                                                                                          | tions Policies the procedures take the tion | ry knowledgeable about the relevant institution<br>if affect your work. While others talk about<br>s, you either are aware of what the APM says i<br>me to track if down. We atmost had a conflict it | nal<br>or                  |

# Meeting with the Employee to Discuss the Review

Managers will be prompted to meet with their employees to discuss the review and will need to complete a task in the system indicating the date that the meeting took place (or will take place).

1. On the Dashboard, click on the Task that says, "Schedule and Conduct In-Person Review with Employee".

| encyllogo 📑 Dashbo | Dard Q Search for employees or positions                                                                            |                            | Give Feedback (15) |
|--------------------|----------------------------------------------------------------------------------------------------|----------------------------|--------------------|
| es (               | Dashboard<br>Dashboard My Onboarding                                                                                |                            |                    |
| My Profile         | My Tasks     View All Tasks (1)                                                                                     | People                     | View Team          |
| oard               |                                                                                                    | MY MANAGER                 |                    |
| 0                  | OVERALL STATUS                                                                                                    | PSCJ Director              |                    |
| e mance            | <b>1</b><br>Due Later                                                                                               | MY DIRECT REPORTS          |                    |
|                    | TASKS                                                                                                    | Quick Actions              |                    |
|                    | PERFORMANCE - GENERAL     Due 07/06/23                                                                              | View my current evaluation | >                  |
|                    | FE Schedule and Conduct In-Person Review with Employee<br>For FSCJ Employee - FSCJ Employee 100 Career Employee Pro | al entry                   | >                  |

- 2. In the Comments box, enter the date that the meeting took place (or the date that the meeting will take place).
- 3. Select Complete Task.

| Dashboard                                                                                 |                                                                   | Q Sear                                      | Task Detail                                                                                   | Cancel <sup>®</sup> Complete Task |
|-------------------------------------------------------------------------------------------|-------------------------------------------------------------------|---------------------------------------------|-----------------------------------------------------------------------------------------------|-----------------------------------|
| es Performance Evaluations                                                                | ∨ Ubray ∨ Reports ∨                                               |                                             |                                                                                               |                                   |
| FE<br>SCJ EMPLOYEE                                                                        | FSCJ Employee 100 Career Employee<br>Due Date: Thu, Juli 06, 2023 |                                             | Title<br>Schedule and Conduct In P<br>Related to<br>PSCI Employee 100 Career<br>Due 07 / 2023 | Person Review with Emoty and      |
| Position:<br>Chief of Staff<br>Department:<br>President's Office<br><u>View Org Chart</u> | EVALUATION DETAILS<br>Current Bases: Approval Type: Probation     | EMPLOYEE DETAILS<br>Position: Chief of Staf | Of December<br>07/06/2023<br>Comments<br>Meeting will be held on 7                            | 7/15/2022                         |
| r(s)                                                                                      | Process Content                                                   |                                             |                                                                                               |                                   |
|                                                                                           | indicates a required step                                         |                                             |                                                                                               |                                   |

# OPTIONAL STEP: Printing the Performance Review Form for the Meeting with the Employee

Managers may choose to print the performance review before they Approve and Sign it so that they can have it with them while they meet with their Employee. NOTE: Managers DO NOT need to send in a printed copy of the performance review to Human Resources.

1. On the **Dashboard**, click on the employee's name in the **People** box under **My Direct Reports**.

(NOTE: Depending on the number of direct reports that they have, Managers may need to click "View Team" in the upper right of the People box first.)

| ED Agency Logo 📕 Dashbo         | Dard Q Search for employees or positions                                                                          |                            | Give Feedback (B) FSC Super | visor |
|---------------------------------|----------------------------------------------------------------------------------------------------|----------------------------|-----------------------------|-------|
| FS (<br>) Supervisor<br>Nanager | Dashboard<br>Dashboard My Onboarding                                                                              |                            |                             |       |
| My Profile                      | My Tasks View All Tasks ()                                                                                        | People                     | View Team                   |       |
| s ()                            | OVERALL STATUS                                                                                                    | FSCJ Director              |                             |       |
| simance 😨                       | 1<br>Due Later                                                                                                    | MY DIRECT REPORTS          |                             |       |
|                                 | TASKS                                                                                                    | Quick Actions              |                             |       |
|                                 | PERFORMANCE - GENERAL Due 07/06/23                                                                                | View my current evaluation | >                           |       |
|                                 | Schedule and Conduct In Person Review with Employee     For FSCJ Employee • FSCJ Employee 100 Career Employee Pro | nalentry                   | >                           |       |

2. Click on the **Performance** tab.

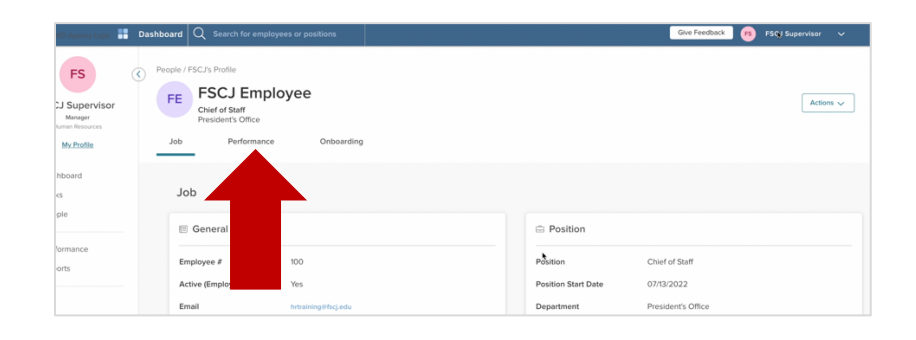

3. Click on the current performance review.

| ED Agency Logo                                                 | Dashboard Q Search for employees or positions                                                | Give Feedback | 6 | SCJ Supervisor | ~      |
|----------------------------------------------------------------|----------------------------------------------------------------------------------------------|---------------|---|----------------|--------|
| FS<br>2J Supervisor<br>Manager<br>Uman Resources<br>My_Profile | Prople/FSCJ's Profile     FSCJ Employee     Fielder's Office     Job Performance Orebearding |               |   | Act            | ions 🗸 |
| hboard<br>cs<br>ple                                            | Performance                                                                                  |               |   |                |        |
| ormance<br>orts                                                | Performance Evaluations Active                                                               |               |   |                |        |
|                                                                | Due Thursley, Joly 6, 2023 + Type: Prototion                                                 |               |   |                |        |

4. Click on the **Print** to obtain a hard copy of the review

| Dashboard                                                                                       |                                                                                                    |                                          |                            | Q Search                       |                         | <b>(</b> ) | FSCJ Sup | ervisor | ~ |
|-------------------------------------------------------------------------------------------------|----------------------------------------------------------------------------------------------------|------------------------------------------|----------------------------|--------------------------------|-------------------------|------------|----------|---------|---|
| ees Performance Evaluations ~                                                                   | Library $\vee$ Reports $\vee$                                                                                  |                                          |                            |                                |                         | â          |          | +       | 0 |
| E FSCJ Employee<br>Chief of Staff                                                               | Print Preview                                                                                                  |                                          |                            | G                              | o To Evaluation Details | Print      |          |         |   |
| tings<br>General Information<br>Raters<br>PSCJ Supervisor<br>Content<br>Job Specific Competency | FSCJ Employee<br>FSCJ Employee 100 Career Employr<br>Period Review Due 07 / 2023<br>Due Date: Thu, Jul 6, 2023 | •                                        |                            |                                | Direct May<br>FSCJ Sy   |            |          |         |   |
| Current SMART Goal(s) Future SMART Goal(s) Supervisor Comments Process                          | General Information<br>Position<br>Chief of Staff<br>Department<br>President's Office                          | Division<br>Class Spec                   | ,                          | Evaluation Type<br>Probation   |                         |            |          |         |   |
|                                                                                                 | Content<br>Competency Section 1 3-Point Rat<br>Job Specific Competency                                         | ng Scale                                 |                            |                                |                         |            |          |         |   |
|                                                                                                 | Job Knowledge<br>Demonstrates comprehensive ar                                                                 | d up to date knowledge of the job. Has t | he functional and technics | al knowledge and skills to per | form at a high level of |            |          |         |   |

### Approve and Sign the Completed Review Form

After the Manager has met with the employee to discuss the performance review, the Manager will Approve and Sign the form.

1. On the Dashboard, click the Approve and Sign task under My Tasks.

| NECED Agency Logo 📕 Dast                              | nboard Q Search for employees or positions                                                                            |       |                            | Give Feedback FD | FSCJ Director | ~ |
|-------------------------------------------------------|----------------------------------------------------------------------------------------------------|-------|----------------------------|------------------|---------------|---|
| FD (<br>FSCJ Director<br>Director<br>Memory Researces | Dashboard<br>Dashboard My Onboarding                                                                                  |       |                            |                  | ·             |   |
| My Profile                                            | My Tasks     View All Tasks                                                                                           | s (1) | People                     | View Team        |               |   |
| Tasks                                                 | OVERALL STATUS                                                                                                    |       |                            |                  |               |   |
| People                                                |                                                                                                    |       | PSCJ Division Head         |                  |               |   |
|                                                       | 1                                                                                                    |       | MY DIRECT REPORTS          |                  |               |   |
| Performance                                           | Due Later                                                                                                    |       | FSCJ Supervisor            |                  |               |   |
| Reports                                               |                                                                                                    |       |                            |                  |               |   |
|                                                       | TASKS                                                                                                    | _     | Quick Actions              |                  |               |   |
|                                                       | PERFORMANCE - APPROVAL Due 07/06/23                                                                                   |       | View my current evaluation | >                |               |   |
|                                                       | Approve and Sign FSCJ Employee 100 Career Employee Prob     For FSCJ Employee + FSCJ Employee 100 Career Employee Pro |       | nal entry                  | >                |               |   |
|                                                       |                                                                                                    |       |                            |                  |               |   |

2. If there are no further changes that you would like to make to the ratings, select "Approve and Sign." If you need to make any changes, select "Deny." This will re-trigger the approval process.

| Dashboard                               |                                                            |                                                        |                          | U, Search                                                                                                    |                                      | PSCJ Director            |
|-----------------------------------------|------------------------------------------------------------|--------------------------------------------------------|--------------------------|----------------------------------------------------------------------------------------------------|--------------------------------------|--------------------------|
| i Performance Evaluations v Ubrary v Re | v atroq                                                    |                                                        |                          |                                                                                                    |                                      | ± ⊕ + 0                  |
| roval Form                              |                                                            |                                                        |                          |                                                                                                    |                                      | Go to Evaluation Details |
| E FSCJ Employee<br>Chief of Staff       |                                                            | EXELUTION NAME<br>FSCJ Employee 100<br>Career Employee | Thu, Jul. 06,<br>2023    | L.                                                                                                    | pprove & Sign                        | ×<br>Deny                |
| Summary                                 |                                                            |                                                        |                          |                                                                                                    |                                      |                          |
| FS FSCJ Supervisor<br>Manager           |                                                            |                                                        |                          |                                                                                                    |                                      |                          |
| 5                                       |                                                            |                                                        |                          |                                                                                                    | Collag                               | use all sections         |
| edific Competency Job                   | TENCY SECTION I 3-POINT RATING SCAL<br>Specific Competency |                                                        |                          |                                                                                                    |                                      | lapse Section 👝          |
| t SMART Goal(s)                         |                                                            |                                                        |                          |                                                                                                    |                                      |                          |
| SMART Goal(s) Job K<br>Demon            | Inowledge<br>strates comprehensive and up to date kno      | wledge of the job. Has the functions                   | i and technical knowledg | e and skills to perform at a high level of ac                                                                                          | omplishment,                         |                          |
| isor Comments                           | CJ Supervisor                                              | Meets Expect                                           | tations I You polic      | are very knowledgeable about the relevant<br>ses that affect your work. While others talk<br>odures, you offer are aware of what the A | institutional<br>about<br>PM savs or |                          |

3. Click **Submit**. When the Manager signs the review, this sends the review form to the employee for signature. (To return to your Dashboard, click "Dashboard" in the upper lefthand corner.)

| Dashboard                          |                                                                     |                                      | 0                                 | Approve & Sign              | Cincel Subwit |
|------------------------------------|---------------------------------------------------------------------|--------------------------------------|-----------------------------------|-----------------------------|---------------|
| es Performance Evaluations Lib     | rary V Reports V                                                    |                                      |                                   | - Annua                     |               |
| proval Form                        |                                                                     |                                      |                                   | Write comment here          |               |
| FE FSCJ Employee<br>Chief of Staff |                                                                     | FSCJ Employee 100<br>Career Employee | DUE DATE<br>Thu. Jul. 06,<br>2023 |                             | I             |
|                                    |                                                                     |                                      |                                   | Please sign your name bei   | DW            |
|                                    |                                                                     |                                      |                                   | FSC                         | ) Supervisor  |
| ng Summary                         |                                                                     |                                      |                                   | FSCJ Supervisor             | July 14, 2022 |
| FS FSCJ Supervisor<br>Manager      |                                                                     |                                      |                                   | Auto Generate Draw Signatur | •             |
| IONS                               |                                                                     |                                      |                                   |                             |               |
| Specific Competency                | COMPETENCY SECTION 13-POINT RATING SCALE<br>Job Specific Competency |                                      |                                   |                             |               |
| ent SMART Goal(s)                  |                                                                     |                                      |                                   |                             |               |
| are SMART Goal(s)                  | Job Knowledge<br>Demonstrates comprehensive and up to date knowle   | dge of the job. Has the functiona    | i and technical knowledge and     | f skills te                 |               |
| ervisor Comments                   | B FSCJ Supervisor                                                   | Meets Expect                         | tations You are ve                | ery kno                     |               |
| SECTIONS                           |                                                                     |                                      | procedure<br>take the tir         | es, you<br>ime to t         |               |

### Review the Employee's Comments

When the employee signs, the manager needs to look at the form one more time in case the employee added comments while signing.

1. On the **Dashboard**, click on the employee's name in the **People** box under **My Direct Reports**. Note: Depending on the number of direct reports that they have, Managers may need to click "View Team" in the upper right of the People box first.

| ED Agency Logo 📕 Dash | <b>board</b> $Q$ Search for employees or pos | itions             |                   | Give Feedback 👩 F | SC Supervisor | ~ |
|-----------------------|----------------------------------------------|--------------------|-------------------|-------------------|---------------|---|
| FS (                  | Dashboard My Onboardin                       | ıg                 |                   |                   |               |   |
| My Profile            | My Tasks                                     | View All Tasks (0) | People            | View Team         |               |   |
| ihboard               |                                              |                    | MY MANAGER        |                   |               |   |
| ks                    |                                              |                    | PSCJ Director     |                   |               |   |
| ple                   |                                              |                    | MY DIRECT REPORTS | _                 |               |   |
| formance              |                                              |                    | R FSCJ Employee   |                   |               |   |
| orts                  | You have zer                                 | o tasks to do!     |                   |                   |               |   |
|                       | Check back later                             | for any new tasks. |                   |                   |               |   |

2. Click on the **Performance** tab.

| FS C<br>Supervisor<br>Manager<br>nan Resources | FE FSCJ's Profile | loyee               |        |                 |                    | Actions 🗸 |
|------------------------------------------------|-------------------|---------------------|--------|-----------------|--------------------|-----------|
| ly Profile                                     | Job Performanc    | e Onboarding        |        |                 |                    |           |
| ioard                                          | Job               |                     |        |                 |                    |           |
|                                                | General           |                     | ⊜ Po   | osition         |                    |           |
| ts                                             | Employee #        | 100                 | Positi | on              | Chief of Staff     |           |
|                                                | Active (Emplo     | Yes                 | Positi | on Start Date   | 07/13/2022         |           |
|                                                | Email             | hrtraining@fscj.edu | Depar  | tment           | President's Office |           |
|                                                | Work Phone #      | N/A                 | Divisi | n               |                    |           |
|                                                | Hire Date         | 01/01/2016          | Class  | Spec            |                    |           |
|                                                | Termination Date  | N/A                 | Direct | Manager         | 15 FSCJ Supervisor |           |
|                                                |                   |                     | Addit  | onal Manager(s) |                    |           |

3. Click the **Performance Evaluations** dropdown box and choose **Completed**.

| ED Agency Logo                                          | Dashboard Q Search for employees or p                                                      | sitions                              | Give Feedback FSCJ Supervisor V |
|---------------------------------------------------------|--------------------------------------------------------------------------------------------|--------------------------------------|---------------------------------|
| U Supervisor<br>Manager<br>uman Resources<br>My Profile | People / FSCJ's Profile FE FSCJ Employee Chief of Staff President's Office Job Performance | Onboarding                           | Actions 🗸                       |
| nboard<br>:S<br>ple                                     | Performance                                                                                |                                      |                                 |
| ormance<br>orts                                         | Performance Evaluations                                                                    | Active                               |                                 |
|                                                         |                                                                                            | Completed ()<br>Archived<br>Canceled |                                 |

4. Click on the current performance review.

| ED Agency Logo 📑 Dashboar                                                        | d Q Search for employees or positions                                                                              |                          | Give Feedback 👩 FSC Supervisor 🗸 |
|----------------------------------------------------------------------------------|----------------------------------------------------------------------------------------------------|--------------------------|----------------------------------|
| FS ( Peopletics)<br>SJ Supervisor<br>Manager<br>Juman Resources<br>My Profile Jo | e / FSCJ's Profile<br>FSCJ Employee<br>Chief of Staff<br>President's Office<br>b Performance Onboarding            |                          | Actions 🗸                        |
| hboard<br>es<br>ple                                                              | Performance Evaluations Completed  Completed                                                                       |                          |                                  |
| ormance                                                                          | First SMART Goal(s) Entry Due Thurnday, July 14, 2022 - Type: Probation     O Completed Thurnday, July 14, 2022    | ė                        |                                  |
|                                                                                  | ESC1 Employee 100 Carses Employe<br>Dat During, Jay 6, 2023 - Type: Probation<br>Completed Thursday, July 16, 2022 | ÷                        |                                  |
|                                                                                  | < < T > >> 10 v items per page                                                                                     | Showing 1 - 2 of 2 items |                                  |

5. Scroll down to the see if the employee added any comments. Contact <u>emprelations@fscj.edu</u> if the comments raise any concerns.

| Dashboard                                             |                  |                                                                                                    |                                    | Q Search 🖾 [                                                                                                    |                      | FS FS | 5CJ Super | visor ~ |
|-------------------------------------------------------|------------------|----------------------------------------------------------------------------------------------------|------------------------------------|----------------------------------------------------------------------------------------------------|----------------------|-------|-----------|---------|
| ees Performance Evaluations                           | Library V Report | s v                                                                                                    |                                    |                                                                                                    |                      | ů     |           | + ©     |
| E FSCJ Employee<br>Chief of Staff                     |                  |                                                                                                    |                                    |                                                                                                    |                      |       |           |         |
| tings                                                 | Process          |                                                                                                    |                                    |                                                                                                    |                      |       |           |         |
| General Information<br>Raters<br>SCJ Supervisor       | 0                | Rater<br>FSCJ Supervisor                                                                                                  | Completed On<br>Thu, Jul 14, 2022  | By clicking certify and submit, you confirm the<br>your rating is complete and accurate. Once<br>rating is submitted, you will no longer be ab<br>make changes.                                                                                                    | nat<br>your<br>le to |       |           |         |
| Content Job Specific Competency Current SMART Goal(s) | 2                | Approval & Signature<br>FSCJ Director                                                                                     | Completed On<br>Thu, Jul 14, 2022  | × FSC) Director                                                                                                    |                      |       |           |         |
| Future SMART Goal(s) Supervisor Comments Process      | 3                | Schedule and Conduct In-Person Review with<br>Employee<br>FSCJ Supervisor<br>Comment<br>Meeting will be held on 7/15/2022 | Completed On<br>Thu, Jul 14, 2022  | × FSC) Supervisor                                                                                                    |                      |       |           |         |
|                                                       | 0                | Approval & Signature                                                                                                    | Completed On                       | × FSC) Supervisor                                                                                                    |                      |       |           |         |
|                                                       | 3                | Signature<br>FSCJ Employee<br>Comment<br>Thank you for this review!                                                       | Comple ed On<br>Thu, J II 14, 2022 | Your signature does not obtain a subscription of the set of the set of the se | ree<br>rvisor<br>s.  |       |           |         |

# **Performance Review Process for Employees**

# Signing the SMART Goal(s)

Supervisors of new Administrative employees will set the employee's Future SMART Goal within the first month of the employee's start date. After the supervisor submits the goal, the employee will receive a task to sign their SMART Goal.

Note: Supervisors of Professional and Career employees will set their goals on their next regularly scheduled semiannual performance review and employees will be able to acknowledge their Future SMART Goals when they sign the review.

- 1. Log into myFSCJ and select the Employee Self Service navigation.
- 2. Click the Quick Links tile.

| FSCJ transmission |             | ~ Employee        | Self Service         |              | ☆ ↓ ∶ ⊠ 🤇 |
|-------------------|-------------|-------------------|----------------------|--------------|-----------|
|                   | 0           |                   |                      |              |           |
|                   | My Benefits | Company Directory | Careers & Recruiting | Delegations  |           |
|                   | My Exponses | Ny Finances       | My Forms             | Design Forms |           |
|                   | Quick Links |                   |                      |              |           |

3. Select **myIMPACT** in the lefthand navigation.

| K Employee Self Service      | Quick Links                                                   |
|------------------------------|---------------------------------------------------------------|
| T Instructions               |                                                               |
| Brainfuse Online Tutoring    | Please use the left navigation panel to access helpful links. |
| Building Maintenance Request |                                                               |
| Canvas                       |                                                               |
| Curriculum Services          |                                                               |
| Distressed Student Guide     |                                                               |
| Emergency Notifications      |                                                               |
| Employee FAQ's               |                                                               |
| Financial Services Form      | 1                                                             |
| FSCJ Data Library            |                                                               |
| Help Center                  |                                                               |
| HR Website                   |                                                               |
| Egal Services Request        |                                                               |
| Eibrary & Learning Commons   |                                                               |
| myGradPlan                   |                                                               |
| myIMPACT                     |                                                               |
| myLearning                   |                                                               |

4. Click the task to sign the First SMART Goal Entry form under My Tasks.

| lovee        | Dashboard My Onboarding                                                                     |                            |  |
|--------------|---------------------------------------------------------------------------------------------|----------------------------|--|
| aff<br>ffice |                                                                                             | People                     |  |
|              | My Tasks View All Tasks (1)                                                                 | MY MANAGER                 |  |
|              | OVERALL STATUS                                                                              | FSCJ Supervisor            |  |
|              | 1                                                                                           |                            |  |
|              | Due Later                                                                                   | Quick Actions              |  |
|              |                                                                                             | View my current evaluation |  |
|              | TASKS                                                                                       | Write a Journal entry      |  |
|              | PERFORMANCE - ACKNOWLEDGMENT     Due 08/01/2                                                |                            |  |
|              | Fit Sign First SMART Goal(s) Entry for FSCJ Employee<br>For you - First SMART Goal(s) Entry |                            |  |

5. Click Go to Performance.

| You will now be redirected to <b>PE</b> Performance | X                 |
|-----------------------------------------------------|-------------------|
| Don't show this message again                       | Go to Performance |

6. Review the Future SMART Goal and click Sign.

| Dashboard                         |                                                                                                  |                             |                                   | Q Search                                | ⊠ 🗒           | 🖻 📧 FSCJ Employee 🗸        |
|-----------------------------------|--------------------------------------------------------------------------------------------------|-----------------------------|-----------------------------------|-----------------------------------------|---------------|----------------------------|
| Library V Administrative V Re     | ports V                                                                                          |                             |                                   |                                         |               | ↑ B + C                    |
| owledgment Form                   |                                                                                                  |                             |                                   |                                         |               | Go to Evaluation Details > |
| E FSCJ Employee<br>Chief of Staff | EVALUATE<br>First S<br>Entry                                                                     | ON NAME<br>SMART Goal(s)    | due date<br>Mon. Aug. 01,<br>2022 |                                         |               | ⊽<br>Sign                  |
| Summary                           |                                                                                                  |                             |                                   |                                         |               |                            |
| FS FSCJ Supervisor<br>Manager     |                                                                                                  |                             |                                   |                                         |               |                            |
| NS                                |                                                                                                  |                             | *                                 |                                         |               | Collaps                    |
| Soals Entered                     | COMPETENCY SECTION I TEXT ONLY Date Goals Entered                                                |                             |                                   |                                         |               | Collapse Section           |
| ECTIONS                           | Date Goals Entered                                                                               |                             |                                   |                                         |               |                            |
|                                   | 15 FSCJ Supervisor                                                                               |                             | 💬 Goal Enter                      | ed on 7/7/22.                           |               |                            |
|                                   | GOAL SECTION I FUTURE/LIST<br>Future SMART Goals                                                 |                             |                                   |                                         |               | Collapse Section           |
|                                   | Increase ADP Advising Sessions<br>Call 100 students to encourage them to meet with an advisor to | o create and Academic Degre | e Plan to increase the numb       | er of ADP advising sessions by 10% by A | pril 1, 2023. | DUE DATE: 03/31/2023       |

7. Click Submit.

| Dashboard                            |                                                 |                                   | Q See | Sign Cancel Submit                                                                                                    |
|--------------------------------------|-------------------------------------------------|-----------------------------------|-------|----------------------------------------------------------------------------------------------------|
| Library V Administrative V Reports V |                                                 |                                   | _     | Comments                                                                                                    |
| E FSCJ Employee<br>Chief of Staff    | EVALUATION NAME<br>First SMART Goal(s)<br>Entry | DUE DATE<br>Mon. Aug. 01,<br>2022 |       | Write comment here                                                                                                    |
| Summary                              |                                                 |                                   |       | Please sign your name below<br>Your signature does not indicate that you agree with the ratings. By<br>clicking submit, you are indicating that you have met with your |

# Entering Journal Entries

Throughout the performance review period, employees are strongly encouraged to enter journal entries to track progress toward their goals and to make notes about their overall performance. When shared with their manager, these journal entries will be displayed to the manager so that they can utilize them as they complete the performance review ratings. If an employee wants to send kudos about another employee, they can enter a journal entry for the employee and share it with the employee's manager.

- 1. Log into myFSCJ and select the Employee Self Service navigation.
- 2. Click the **Quick Links** tile.

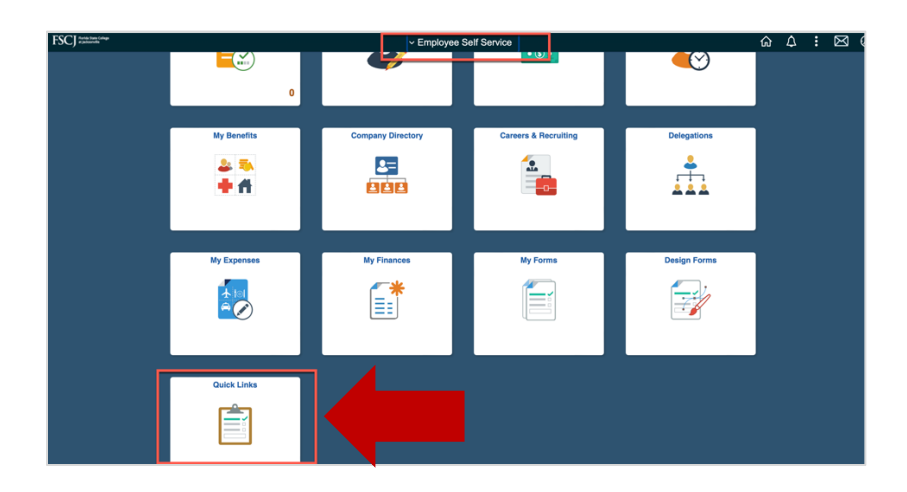

3. Select myIMPACT in the lefthand navigation.

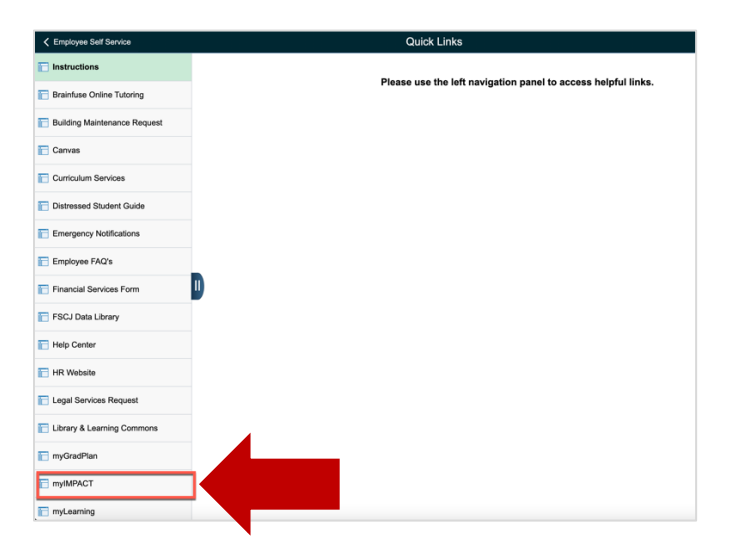

4. On the Dashboard, click Write a Journal Entry under Quick Actions.

| ED Agency Logo 🚦 Da                  | shboard Q Search for employees or positions                       |                    |                       | Give Feedback | FSCJ Employee |
|--------------------------------------|-------------------------------------------------------------------|--------------------|-----------------------|---------------|---------------|
| FE<br>SCJ Employee<br>Chief of Staff | Dashboard<br>Deshboard My Onboarding                              |                    |                       |               |               |
| My Profile<br>ashboard               | My Tasks                                                          | View All Tasks (0) | People<br>MY MANAGER  |               |               |
| isks<br>pople                        |                                                                   |                    | FSCJ Supervisor       |               |               |
| erformance                           | You have zero tasks to do!<br>Check back later for any new tasks. |                    | Quick Actions         | >             |               |
|                                      |                                                                   |                    | Write a Journal entry | >             |               |

- 5. Enter your name in the "Who is this entry about?" field.
- 6. Enter your comments in the **Comment** box.
- 7. Select who you want to share the journal entry with (Employee, Manager, or Manager's Manager). Note: You can keep the journal entry private by not sharing it with anyone.

| Dashboard               |                    |                        |                                                                                                    |                                  |
|-------------------------|--------------------|------------------------|----------------------------------------------------------------------------------------------------|----------------------------------|
| Dashboard My Onboarding |                    | Who is this entry      | about?*                                                                                                    |                                  |
|                         |                    | re FSCJ Employee       |                                                                                                    | ~                                |
|                         |                    | People                 |                                                                                                    |                                  |
| My Tasks                | View All Tasks (0) | New Entry              | Past Entries                                                                                                    |                                  |
|                         |                    | B i U                  |                                                                                                    |                                  |
|                         |                    | FSCJ Sup               |                                                                                                    |                                  |
|                         |                    |                        |                                                                                                    |                                  |
|                         |                    | Complete<br>ADP advis  | d 25 student calls and scheduled 13                                                                             |                                  |
| You have to             |                    | Quick Action ADP advis | ing appointments.                                                                                               |                                  |
| Check back later        | for any new tasks. | (a) View my a          |                                                                                                    |                                  |
|                         |                    | G Write a Jo           |                                                                                                    |                                  |
|                         |                    | Draft Autosaved on 7/  | /2022, 5:18:07 PM                                                                                               |                                  |
|                         |                    | Did yo                 | u know? You can tag your journals with Competencies a<br>/upcoming evaluations by typing "@" along with the nam | nd Goals from<br>te of the item. |
|                         |                    | Taggi                  | ig is only applicable for one user at a time.                                                                   |                                  |
|                         |                    | Who do you wa          | at to chara the water with?                                                                                     |                                  |
|                         |                    | Who do you wa          | nt to snare to entry with?                                                                                      |                                  |
|                         |                    | Manager(s)             | 0                                                                                                    |                                  |

- 8. Click Submit Journal Entry.
- 9. Click Close.

| nom 📑 Dasht        | ooard Q Search for employees or positions                     |                    | N                    | Write a Journal Entry                                                                                    | Close                    |
|--------------------|---------------------------------------------------------------|--------------------|----------------------|----------------------------------------------------------------------------------------------------|--------------------------|
|                    | Dashboard                                                     |                    |                      |                                                                                                    |                          |
| ployee<br>'Staff   | Dashboard My Onboarding                                       |                    |                      | New Entry Past Entries                                                                                   |                          |
| s Office<br>office | My Tasks                                                      | View All Tasks (0) | People<br>MY MANAGER | B <i>i</i> <u>U</u> I≡ • I≡ • ↔ D                                                                        |                          |
| ce                 |                                                               |                    | FSCJ Sup             | Completed 25 student calls and schedu<br>ADP advising appointments.                                      | iled 13                  |
|                    | You have zero tasks to do<br>Check back later for any new tar | l<br>ks.           | View my a            | Dieft Autosaved on 7/7/2022, 5:18:07 PM<br>Did you know? You can tae your lournals with Com              | petencies and Goals from |
|                    |                                                               |                    | G Write a Jc         | recent/upcoming evaluations by typing "@" along w     Tagging is only applicable for one user at a time. | with the r               |
|                    |                                                               |                    |                      | Who do you want to share this entry with?                                                                |                          |
|                    |                                                               |                    |                      | Manager(s) ①                                                                                             |                          |
|                    |                                                               |                    |                      | ☐ Manager's Manager<br>⊘ Discard Draft Keep as Draft                                                     | Submit Journal Entry     |

# Viewing Journal Entries

When an employee has submitted a journal entry, the individuals with whom they shared the journal entry will receive an email letting them know that a journal entry has been shared with them. To view the journal entry:

| 🕞 IEOED Agency Logo 🚦 Das                             | <b>hboard</b> $Q$ Search for employees or pos | itions             |                            | Five Feedback 15 |
|-------------------------------------------------------|-----------------------------------------------|--------------------|----------------------------|------------------|
| FS (<br>FSCJ Supervisor<br>Manager<br>Human Resources | Dashboard My Onboardin                        | ng                 |                            |                  |
| My.Profile                                            | 🗐 My Tasks                                    | View All Tasks (2) | People                     | View Team        |
| Dashboard                                             | OVERALL STATUS                                |                    | FSCJ Director              |                  |
| 🖧 People                                              | _                                             |                    |                            |                  |
| Performance                                           | 1<br>Overdue                                  | 1<br>Due Later     | Quick Actions              |                  |
|                                                       | TASKS                                         |                    | View my current evaluation | >                |
|                                                       |                                               |                    | Write a Journal entry      | >                |

1. On the **Dashboard**, click on **Performance** in the lefthand navigation.

2. Click on the **Journal Hub** tab.

| Ditorto Agency Logo                                                                      | ashboard Q Search for employees or positions                                                                                                    | Give Feedback 65 F                                                                                       |
|------------------------------------------------------------------------------------------|----------------------------------------------------------------------------------------------------|----------------------------------------------------------------------------------------------------|
| FS (<br>FSCJ Supervisor<br>Manager<br>Human Resources                                    | Performance<br>Overview My Evaluations My Team's Evaluations Jour                                                                                                    | nal Hub                                                                                                  |
| My Profile                                                                               | My Tasks                                                                                                    | My Current Evaluation                                                                                    |
| <ul> <li>★ Dashboard</li> <li>☆ Tasks</li> <li>◆ People</li> <li>✓ Reformance</li> </ul> | CHECK IN  Checkin  For FSCJ Employee - Training Demo - Career Due 12 / 2022 (FSCJ Employee 100)                                                                                   | First SMART Goal(s) Entry     A Due Thendey, August 11, 2022     Constant Ratings     Rating     Agreent |
| All Reports                                                                              | KATING Due 12/15/22      Kating For FSCL Employee's Training Demo - Career Due 12 / 2022 (FSCJ Employe     For FSCL Employee - Insting Demo - Career Due 12 / 2022 (FSCJ Employee | My Team's Evaluations                                                                                    |

3. The **Journal Hub for** field defaults to show journal entries that have been submitted about you. You can view the journal entries that have been submitted here.

| RECED Agency Logo 📑 D                                               | ashboard Q Search for employees or positions                                                                                                    |
|---------------------------------------------------------------------|----------------------------------------------------------------------------------------------------|
| FS                                                                  | Performance                                                                                                    |
| FSCJ Supervisor<br>Manager<br>Human Resources<br>My Profile         | Overview My Evaluations My Team's Evaluations Journal Hub                                                                                                    |
| <ul> <li>▲ Dashboard</li> <li>글 Tasks </li> <li>▲ People</li> </ul> | Current (2) Drafts (0)                                                                                                    |
| ♀ Performance all Reports                                           | [] Ser ∨                                                                                                    |
|                                                                     | Sort: Update Date - Newest First                                                                                                    |
|                                                                     | ABOUT Cevels 01/13/22 - Edited 01/13/22  FSCJ Employee FSCJ Employee FSCJ Employee Cevels 01/13/22  FSCJ Employee Cevels 01/13/22  FSCJ Employee Cevels 01/13/2  FSCJ Employee Cevels 01/13/2  FSCJ E |
|                                                                     | ABOUT  FSCI Employee Created 97/07/22 - Edited 97/07/22  FSCI Employee Completed 25 shubert calls and scheduled 13 ADP advance apportments.                                                                                                    |

# Signing the Review

After the Manager has met with the employee to discuss the performance review, the manager will Approve and Sign the form, which will forward it to the employee for their final signature. This signature is just an acknowledgement that the employee has received the performance review.

| FE 🔇                                | Dashboard                                                                                               | *                            |   |
|-------------------------------------|----------------------------------------------------------------------------------------------------|------------------------------|---|
| Chief of Staff<br>resident's Office | Dashboard My Onboarding                                                                                 |                              |   |
| My Profile                          | My Tasks View All Tasks (1)                                                                             | People                       |   |
| board                               |                                                                                                    | MY MANAGER                   |   |
| s 🚯                                 | OVERALL STATUS                                                                                          | FSCJ Supervisor              |   |
| le                                  |                                                                                                    |                              |   |
|                                     | 1                                                                                                    |                              |   |
| mance                               | Due Later                                                                                               | Quick Actions                |   |
| rts                                 |                                                                                                    | Q View my current evaluation | , |
|                                     | TACKC                                                                                                   |                              |   |
|                                     |                                                                                                    | G Write a Journal entry      | > |
|                                     | PERFORMANCE - ACKNOWLEDGMENT     Due 07/06/23                                                           |                              |   |
|                                     | R Sign FSCJ Employee 100 Career Employee<br>For you - FSCJ Employee 100 Career Employee Probationary Pe |                              |   |

1. On the Dashboard, select the Sign task under My Tasks.

2. Click Go to Performance.

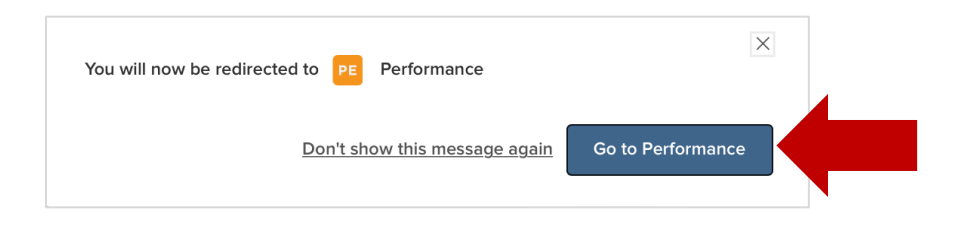

- 3. Scroll down and review the ratings and all comments.
- 4. Select Sign.

| Dashboard                          |                                                                   |                                                         | Q Searc                                                                                 | th 🖸 📾 .                                                                                                    | 🖻 📧 FSCJ Employee 🗸        |
|------------------------------------|-------------------------------------------------------------------|---------------------------------------------------------|-----------------------------------------------------------------------------------------|----------------------------------------------------------------------------------------------------|----------------------------|
| ees Library ~ Administrative ~     | Reports 🗸                                                         |                                                         |                                                                                         |                                                                                                    | ê 9 + O                    |
| knowledgment Form                  |                                                                   |                                                         |                                                                                         |                                                                                                    | Go to Evaluation Details > |
| FE FSCJ Employee<br>Chief of Staff |                                                                   | EVALUATION NAME<br>FSCJ Employee 100<br>Career Employee | due date<br>Thu. Jul. 06,<br>2023                                                       |                                                                                                    | ⊽           Sign           |
| ng Summary                         |                                                                   |                                                         |                                                                                         |                                                                                                    | © V overs >                |
| FS FSCJ Supervisor<br>Manager      |                                                                   |                                                         |                                                                                         |                                                                                                    |                            |
| nons                               |                                                                   |                                                         |                                                                                         |                                                                                                    | Collapse all sections      |
| Specific Competency                | COMPETENCY SECTION I 3-POINT RATING SC<br>Job Specific Competency | ALE ,                                                   |                                                                                         |                                                                                                    | Collapse Section 🛪         |
| ure SMART Goal(s)                  | Job Knowledge<br>Demonstrates comprehensive and up to date ko     | nowledge of the job. Has the functiona                  | and technical knowledge and skills to                                                   | perform at a high level of accomplishment.                                                                                                    |                            |
| ervisor Comments<br>SECTIONS       | B FSCJ Supervisor                                                 | Meets Expect                                            | You are very know<br>policies that affect<br>procedures, you ei<br>take the time to tak | ledgeable about the relevant institutional<br>your work. While others talk about<br>ther are aware of what the APM says or<br>ck it down. We almost had a conflict in<br>rignation active largen to an it amplement |                            |

5. Add comments, if needed.

6. Click Submit.

| Dashboard                          |                                                           |                                                         | ٩                                 |
|------------------------------------|-----------------------------------------------------------|---------------------------------------------------------|-----------------------------------|
| ees Library ~ Administrative ~     | Reports ~                                                 |                                                         |                                   |
| knowledgment Form                  |                                                           |                                                         |                                   |
| FE FSCJ Employee<br>Chief of Staff |                                                           | EVALUATION NAME<br>FSCJ Employee 100<br>Career Employee | DUE DATE<br>Thu. Jul. 06,<br>2023 |
|                                    |                                                           |                                                         |                                   |
|                                    |                                                           |                                                         |                                   |
| ng Summary                         |                                                           |                                                         |                                   |
| FSCJ Supervisor                    |                                                           |                                                         |                                   |
| Manager                            |                                                           |                                                         |                                   |
| TIONS                              |                                                           |                                                         |                                   |
| o Specific Competency              | COMPETENCY SECTION I 3-POINT RATING                       | scale<br>C <b>y</b>                                     |                                   |
| rrent SMART Goal(s)                |                                                           |                                                         |                                   |
| ture SMART Goal(s)                 | Job Knowledge<br>Demonstrates comprehensive and up to dat | e knowledge of the job. Has the functions               | I and technical knowledge and ski |
| pervisor Comments                  | B FSCJ Supervisor                                         | Maats Exper                                             | Tou are very                      |